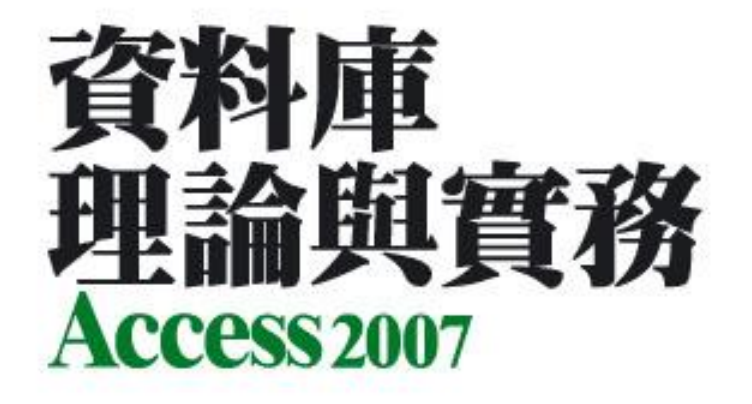

### 第13章 建立資料表的關聯

著作權所有 © 旗標出版股份有限公司

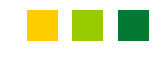

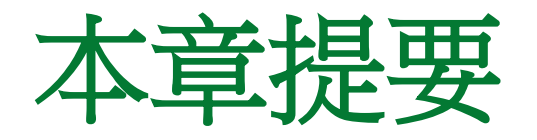

- 13-1 資料表的關聯種類
- 13-2 善用『查閱欄位』及『查閱精靈』
- <u>13-3 在『資料庫關聯圖』視窗中設定永久性關</u> <u>聯</u>
- 13-4 子資料工作表

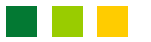

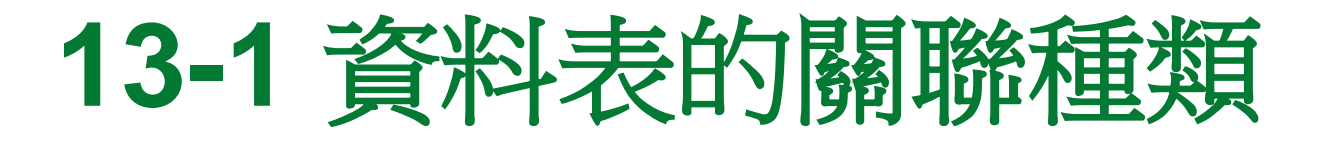

- 在 Access 中,透過資料表間的關聯,使用者可 建立顯示多個資料表記錄的查詢、表單及報表 等物件。
- 以下為您介紹 Access 中的兩種關聯類型:暫
   時性關聯及永久性關聯。

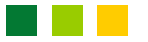

- 所謂暫時性關聯,就是關聯僅作用在該查詢物
   件,當使用者結束該查詢後,關聯就跟著結束了。
- 要建立資料表之間暫時性關聯的方法很簡單, 只要建立多個資料表的查詢物件, Access 便會 自動在這些資料表之間建立暫時性關聯。

請建立名為"書籍訂單"的新資料庫檔案,然後將書附光碟中"Ch13範例資料.accdb"的客戶、訂單、訂單細目及書籍資料表匯入。

- 由於訂單資料和客戶資料是分放在兩個不同的 資料表中,因此在查看訂單資料表時,無法看到 相關的客戶名稱及聯絡人姓名。
- 以下我們就來建立一個可同時觀看訂單及相關
   客戶資料的查詢:

| 1 切換到建立頁                                     | 次                                                                                                    | 2 按查                                                                                                    | : 詢設計鈕建立新的                              | 竹査詢                |  |  |  |  |  |
|----------------------------------------------|----------------------------------------------------------------------------------------------------|----------------------------------------------------------------------------------------------------|-----------------------------------------|--------------------|--|--|--|--|--|
| 💶 v - v - 🐸 🏶                                | 🕰 = Ch1                                                                                                    | L3範例資料:資料庫 (Access 2007) - Mic                                                                          | rosoft Access                           | -                  |  |  |  |  |  |
| 学常用 建立 外部                                    | 部資料 資料庫工具                                                                                                    |                                                                                                    |                                         |                    |  |  |  |  |  |
| 田 資料表<br>回 資料表範本・<br>SharePoint 清單・資料表<br>設計 | <ul> <li>1</li> <li>1</li></ul> | <ul> <li>□ 標籤</li> <li>□ 空白報表</li> <li>□ 空白報表</li> <li>□ 報表指索</li> <li>□ 時信片報表設計</li> <li>積盛</li> </ul> | ▲ ● ● ● ● ● ● ● ● ● ● ● ● ● ● ● ● ● ● ● | • •<br>; :<br>• 符號 |  |  |  |  |  |
| 資料表                                          | 表單                                                                                                    | 報表                                                                                                    | 其他                                      | 特殊符号               |  |  |  |  |  |
| 所有 Arness 物件 💿 🤘                             |                                                                                                    |                                                                                                    |                                         |                    |  |  |  |  |  |
| 資料表 🐟                                        |                                                                                                    | 章經由實體-關係圖轉換而                                                                                            | <b>而來的書籍</b>                            |                    |  |  |  |  |  |
| ○ 客戶 ○ 訂單                                    | 訂單資料                                                                                                    | 車,爲避免過多的資料表這                                                                                            | <b>造成學習上</b>                            |                    |  |  |  |  |  |
| <b>===</b> 訂單細日                              | 的困擾,因                                                                                                    | 的困擾,因此我們僅以客戶、訂單、訂單細目                                                                                    |                                         |                    |  |  |  |  |  |
| ■書籍                                          | ┣┛ 及書籍等4                                                                                                    | 4個資料表做爲後續章節描                                                                                            | 操作的範例                                   |                    |  |  |  |  |  |
| 就緒                                           |                                                                                                    |                                                                                                    |                                         | Num Lock           |  |  |  |  |  |

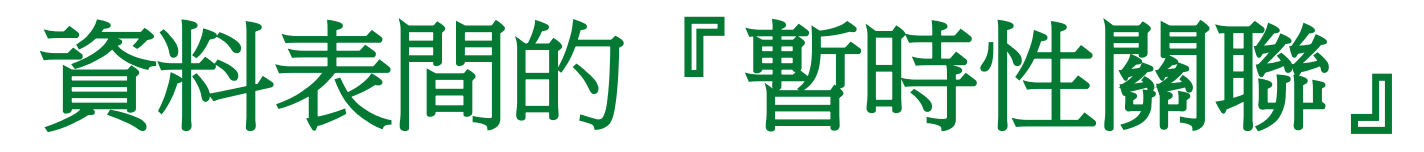

4 再雙按客戶資料表以加入查詢

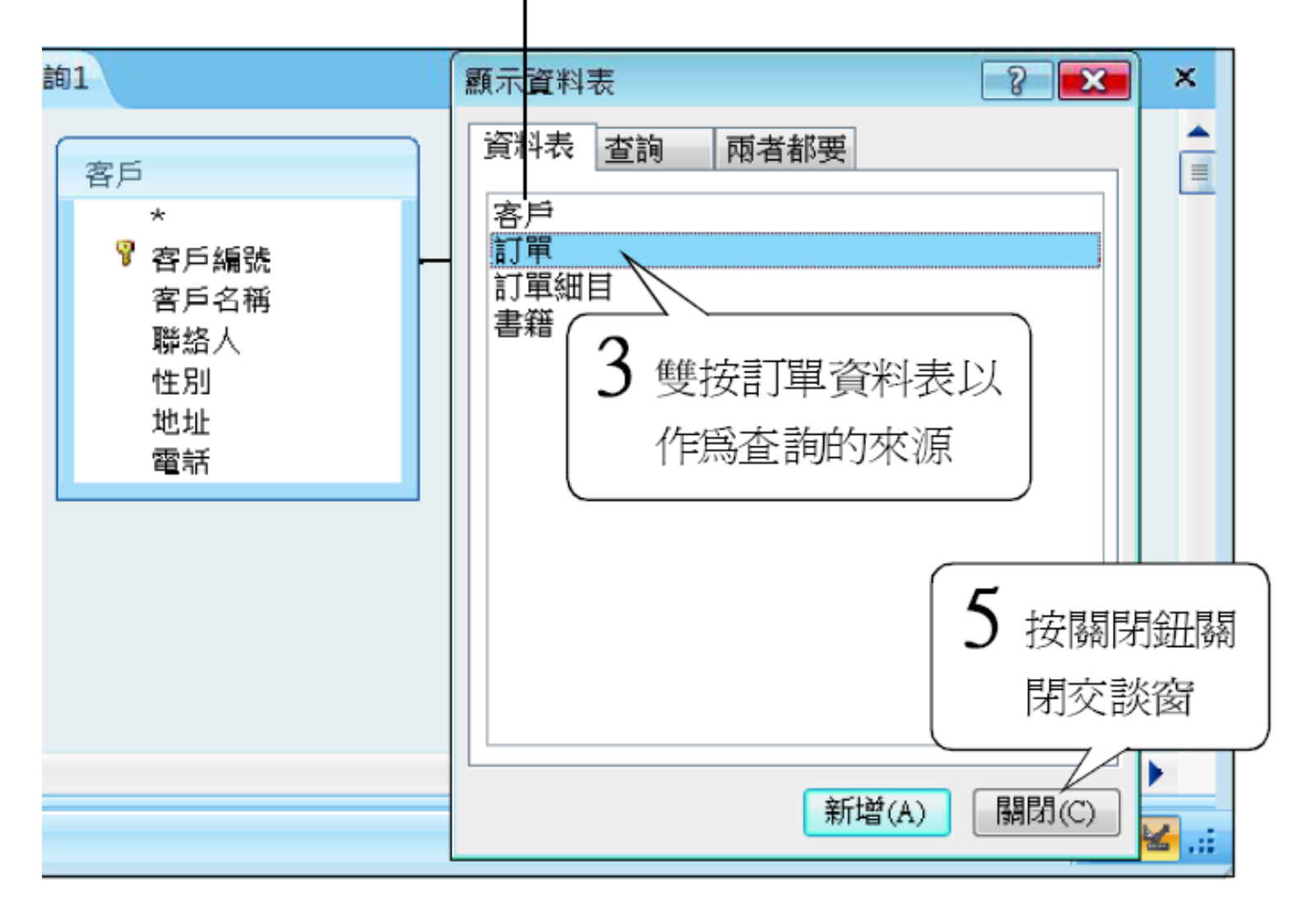

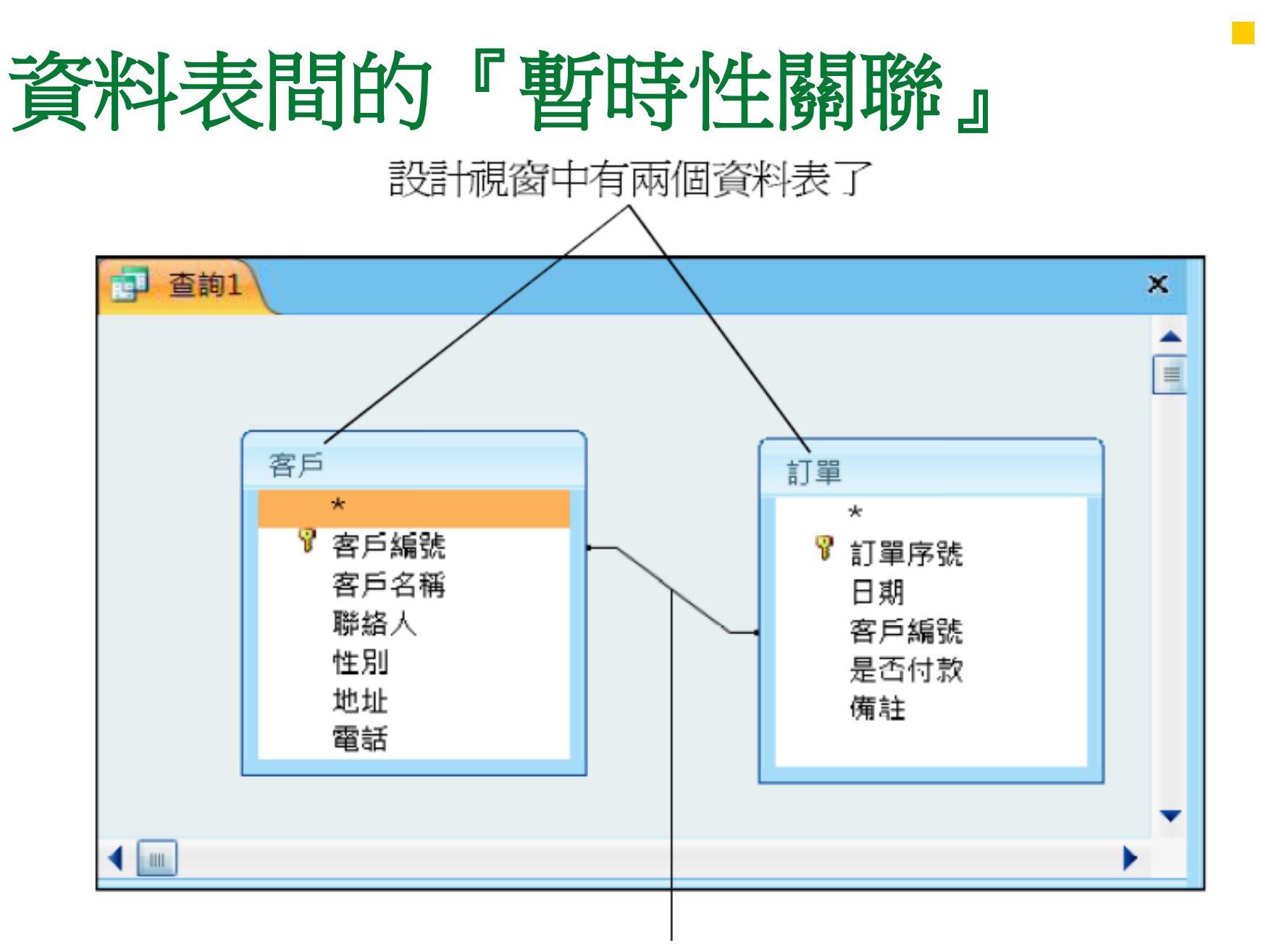

Access也幫我們以客戶編號欄建好了暫時性的關聯!

- 當我們在查詢視窗中加入資料表時, Access 便 會自動幫我們尋找各資料表間是否有相同名稱 及資料類型的欄位。
- 若找到且其中一個欄位是主鍵,則 Access 便 會以此欄位來設定暫時性關聯。
- 接著,請分別在兩個資料表中選取要顯示的欄位:

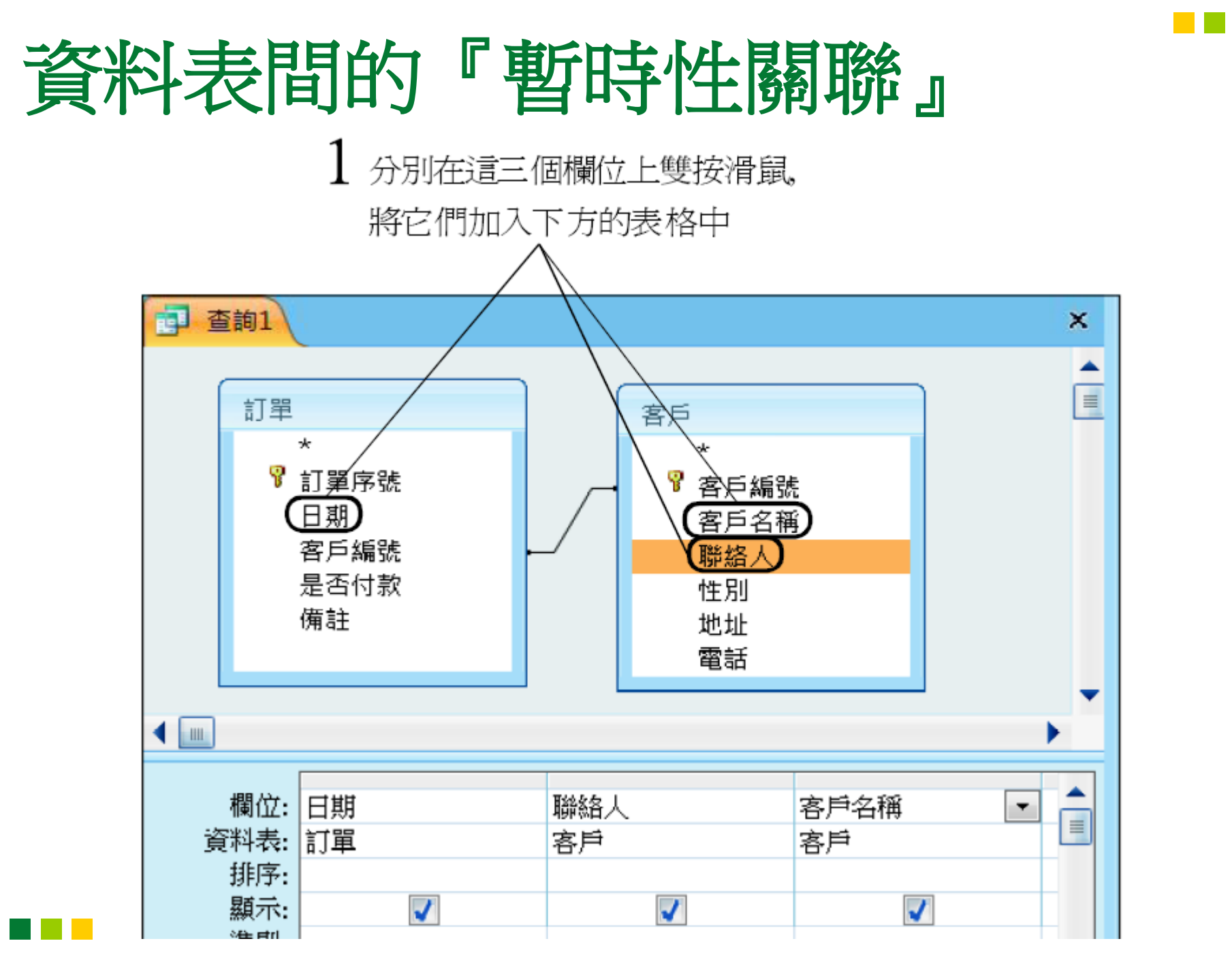

• 按結果區的檢視鈕,執行『資料工作表檢視』

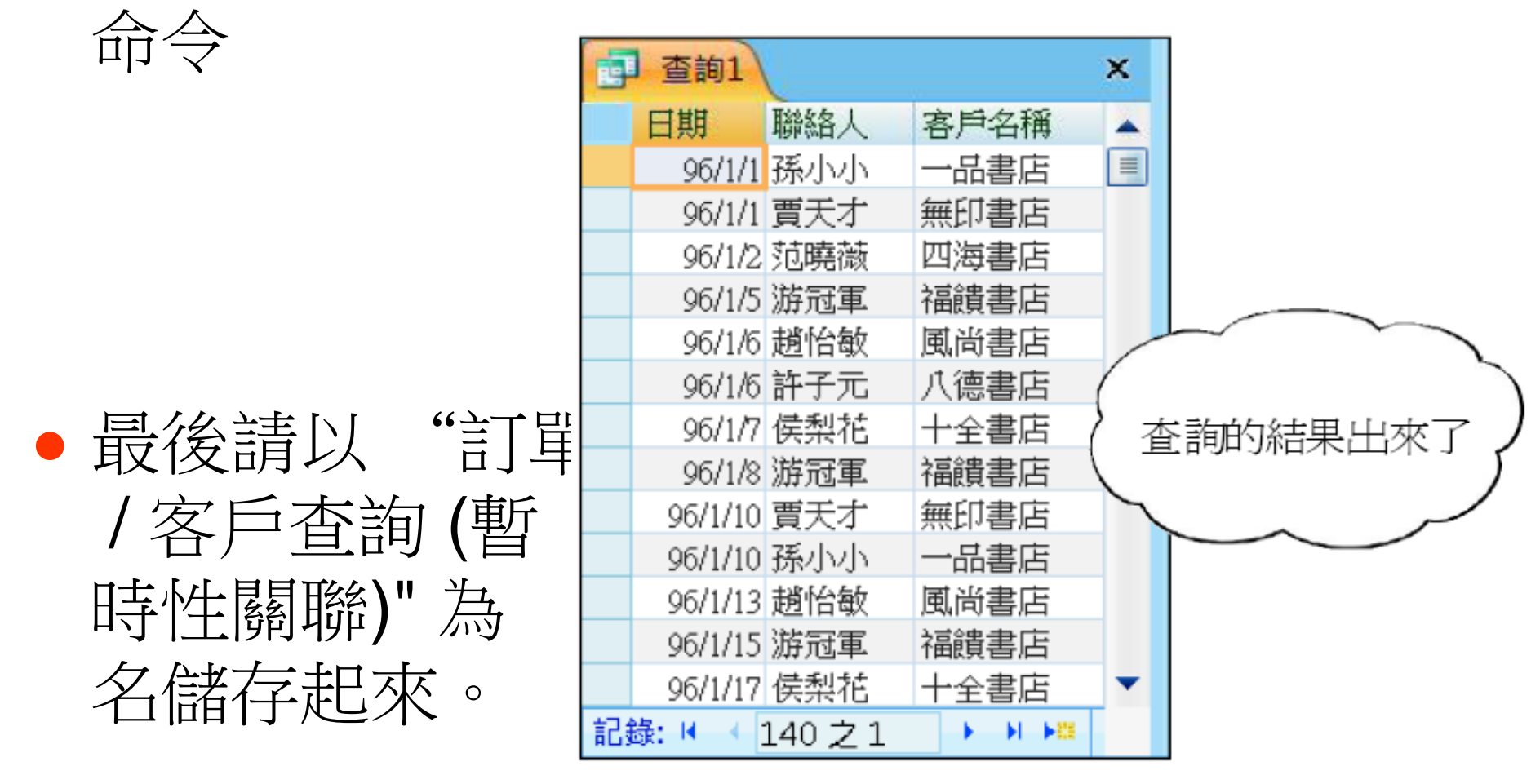

#### 資料表間的『永久性關聯』

- 如果我們希望這些表格之間的關聯不只是作用 在一個查詢,還可運用到其他物件上,那麼就可 在這些表格間建立永久性關聯。
- 這麼做有以下2個好處:
  - (1) 當我們在建立新的查詢、表單或報表時,只要是選用到有永久關聯的資料表, Access 便會 直接幫我們套上已經建立好的『永久性』關聯。
  - (2) Access 可依照我們所設定的規則, 來幫忙維 護資料庫中『資料的參考完整性』。

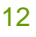

#### 資料表間的『永久性關聯』

 設定永久性關聯的方法有二種,第一是建立查 閱欄位,第二則是直接在資料庫的關聯視窗中 設定,以下二節我們分別介紹這二種方法。

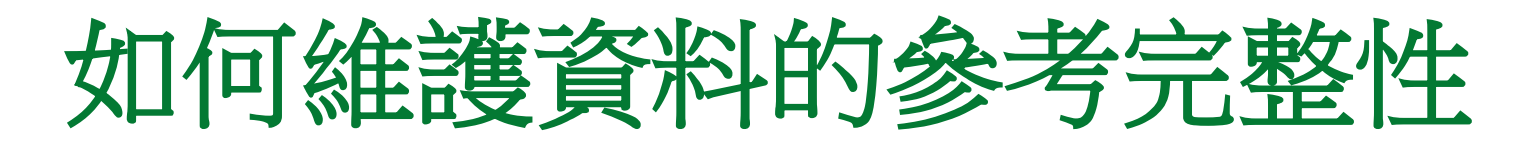

- 我們要如何防範資料庫中『參考不完整』的情 形發生呢?以下是幾個要點:
  - •1. 在子資料表中輸入資料時, 要檢查輸入的正確性:
    - 例如在輸入訂單時,可限制使用者只能輸入在客 戶資料表中有登記的客戶編號。

只能從現存的客戶資料中挑選

| 訂單   |   |        |      |   |           |              | x |  |
|------|---|--------|------|---|-----------|--------------|---|--|
| 訂單序號 |   | 日期     | 客戶編號 |   | 是否付款      | 備註           |   |  |
|      | 1 | 96/1/1 | 一品書店 | Ŧ | <b>v</b>  | 送貨時順便做一下市場調查 | = |  |
|      | 2 | 96/1/1 | 一品書店 |   | ▲ <b></b> | 向孫主任詢問付款時間   |   |  |
|      | 3 | 96/1/2 | 八德書店 |   |           |              |   |  |
|      | 4 | 96/1/5 | 十全書店 |   | <b>V</b>  | 先拿5本應急,其餘候補  |   |  |

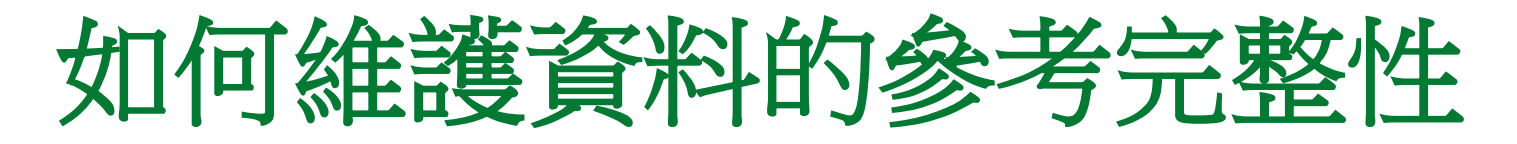

- •2. 管制在父資料表中修改關聯欄位的值:
  - 如果有人任意將『一品書店』的編號由1改成
     18,那麼所有客戶編號1的訂單資料都變成孤兒了。
  - •因此,像這樣的危險操作必須加以管制才行,其方法有二:
    - -a. 不允許更改:這是最省時省力的方法。
    - -b. 要改就一起改:這是比較有彈性的作法,就是 當在父資料表中做修改時,則子資料表中相關的 欄位也要跟著修改,那麼它們之間的關聯仍可保 存。

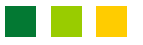

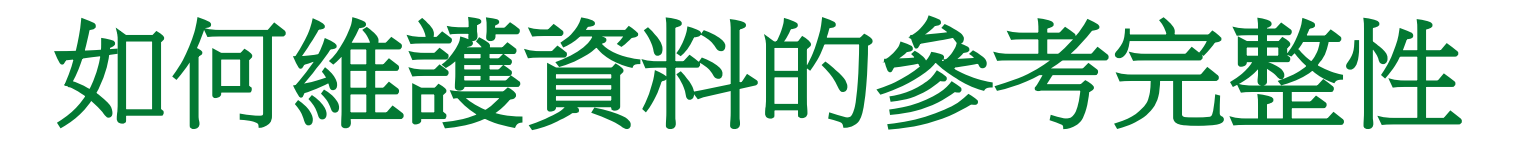

- •3. 管制删除父資料表中的記錄:
  - 例如我們刪除了編號3的客戶,那麼所有客戶編號3的訂單資料也都變成孤兒了。
  - 管制刪除的方法也是有二種:
    - -a. 不允許刪除。
    - -b. 要刪就連關聯的子資料一起刪。
- 以上的3項防範措施,都可以藉由設定永久性 關聯來達成。

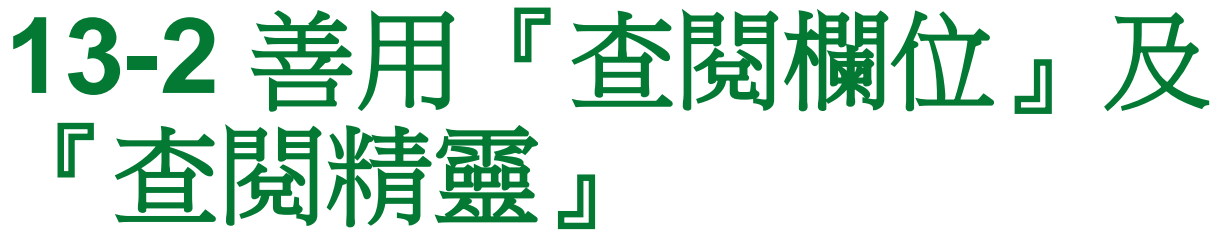

- 查閱欄位
- 使用查閱精靈來建立查閱欄位
- 檢視查閱欄位
- 練習:在訂單細目中設定查閱欄位

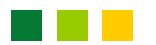

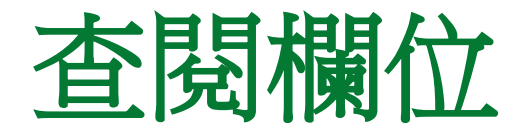

# 經由『查閱欄位』,我們可在一個資料表中查 閱到另一個關聯資料表中的資料:

在訂單資料表中查閱客戶資料表中的客戶名稱欄

| 11 訂單 |   |         |      |    |          |                    | × |
|-------|---|---------|------|----|----------|--------------------|---|
| 訂單序號  |   | 日期      | 客戶編號 | 是否 | 討款       | 備註                 |   |
|       | 1 | 96/1/1  | 一品書店 | •  | <b>v</b> | 送貨時順便做一下市場調查       |   |
|       | 2 | 96/1/1  | 一品書店 | *  | -        | 向孫主任詢問付款時間         |   |
|       | 3 | 96/1/2  | 八德書店 | Ξ  |          |                    |   |
|       | 4 | 96/1/5  | 十全書店 |    | -        | 先拿5本應急,其餘候補        |   |
|       | 5 | 96/1/6  | 三省書店 |    | -        |                    |   |
|       | б | 96/1/6  | 大大書店 |    |          |                    |   |
|       | 7 | 96/1/7  | 仁為書店 |    |          | 用郵寄方式,在10號之前要寄到    |   |
|       | 8 | 96/1/8  | 大人書店 |    | -        |                    |   |
|       | 9 | 96/1/10 | 心誠書店 |    |          |                    |   |
| 4     | ~ | ACH 4A  | 四    |    |          | ∠→P± .1. 6□ .1.F±6 |   |

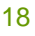

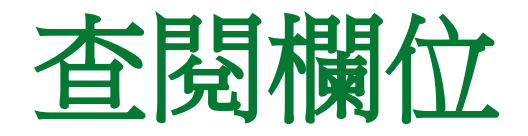

#### • 建立查閱欄位的好處如下:

- Access 會將查閱所用到的關聯設為永久性關聯。
- 輸入資料時直接由查閱的列示窗中選取即可,免
   除鍵盤輸入的麻煩。
- 必要時可以限制使用者只能由列示窗中選取, 無 法輸入其他的值, 如此可避免因輸入錯誤而導致 的問題。
- 瀏覽資料表時,可看到比較有意義的資料,例如 瀏覽訂單資料表時,可直接看到下單的客戶名稱, 而非沒意義的客戶編號。

- 『查閱精靈』可方便我們建立查閱欄位,我們 以訂單資料表為例來說明。
- 首先請開啟訂單資料表的設計檢視視窗,然後 依照下面的步驟操作:

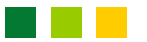

| 訂單                                    | ۲. |
|---------------------------------------|----|
| 欄位名稱                                  |    |
| 訂單序號                                  |    |
| 日期の日期の時間                              | _  |
| 客戶編號 数字 ▼                             |    |
| 是否付款 文字 1                             | •  |
| ▲ 備忘.                                 |    |
|                                       |    |
| 般 查閱 日期/時間                            |    |
| 位大小    長整數    貨幣                      |    |
| 式                                     |    |
|                                       |    |
| <u> </u>                              |    |
|                                       |    |
|                                       |    |
|                                       |    |
| · · · · · · · · · · · · · · · · · · · |    |
|                                       |    |
|                                       |    |
| 51 合                                  |    |

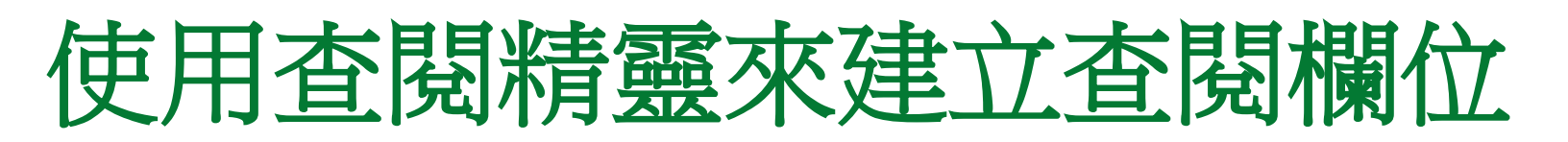

2 選擇此項表示要查閱其 若選此項則可自行輸入固定 他的資料表(或查詢) 的查閱資料(稍後再介紹)

| 查閱精靈 |                                   |        |
|------|-----------------------------------|--------|
|      | 精靈會建立查閱欄來顯示可供您選擇的數值清單<br>欄如何取得數值? | 。您想讓查閱 |
|      | ● 我希望查閱欄查詢資料表或查詢中的值(L)。           |        |
|      | ◎ 我會輸入我想要的值(I)。———————            |        |

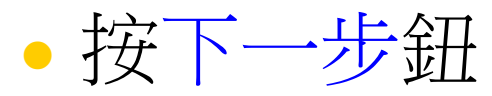

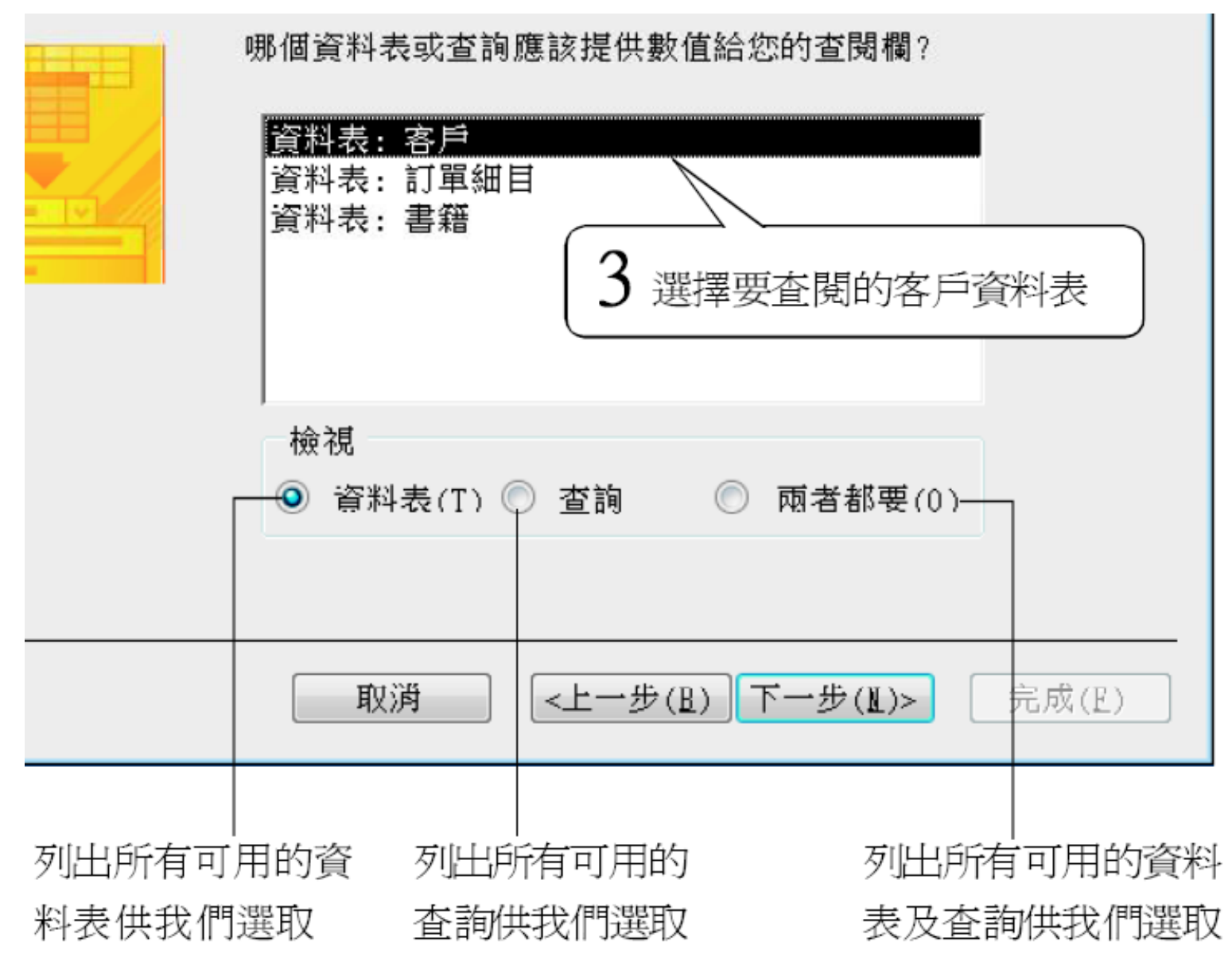

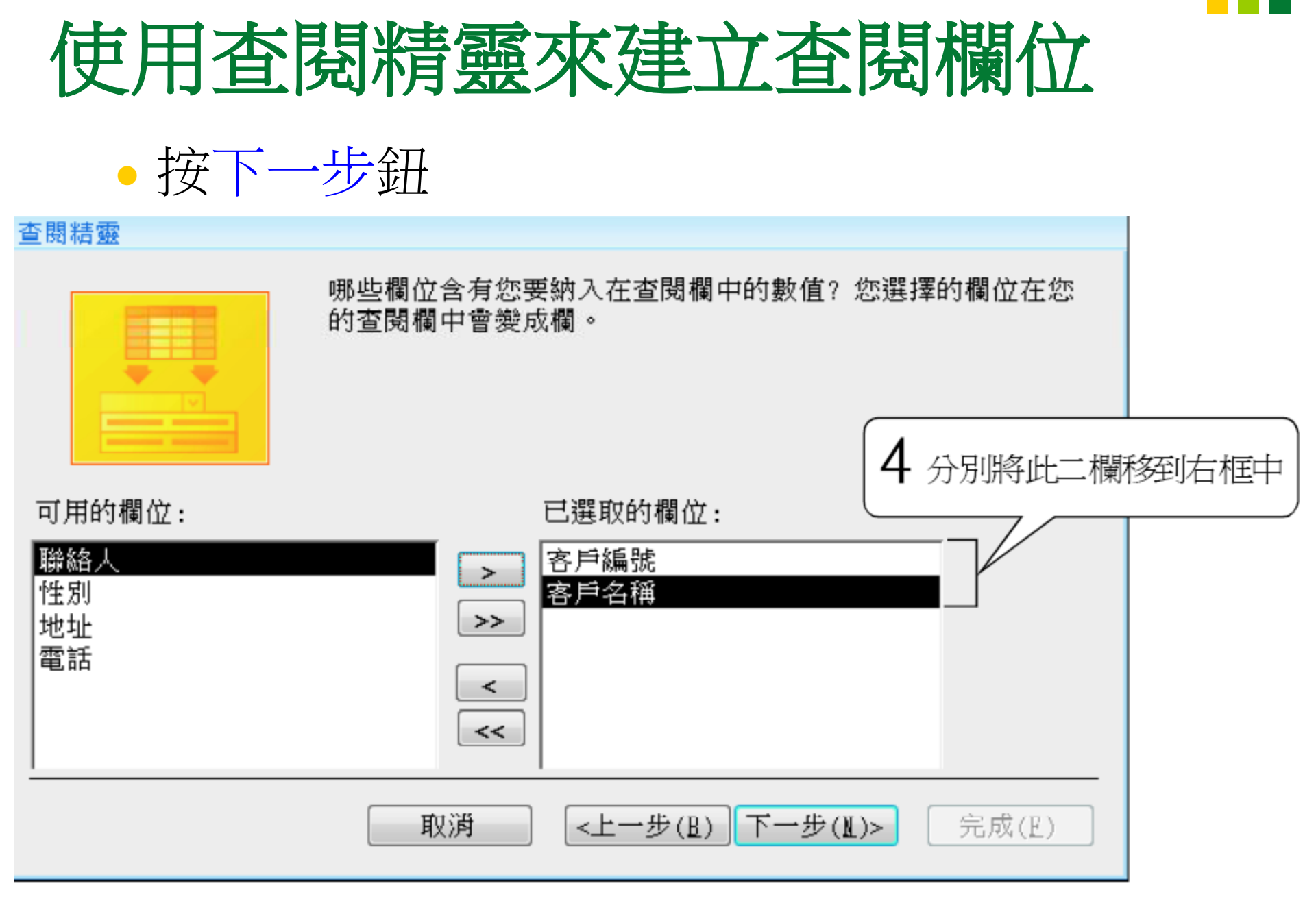

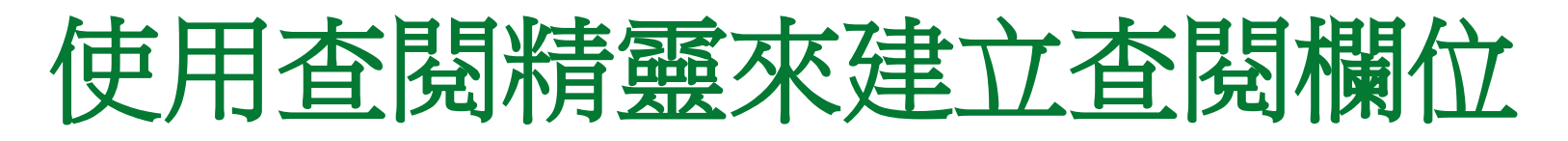

• 選按下一步鈕

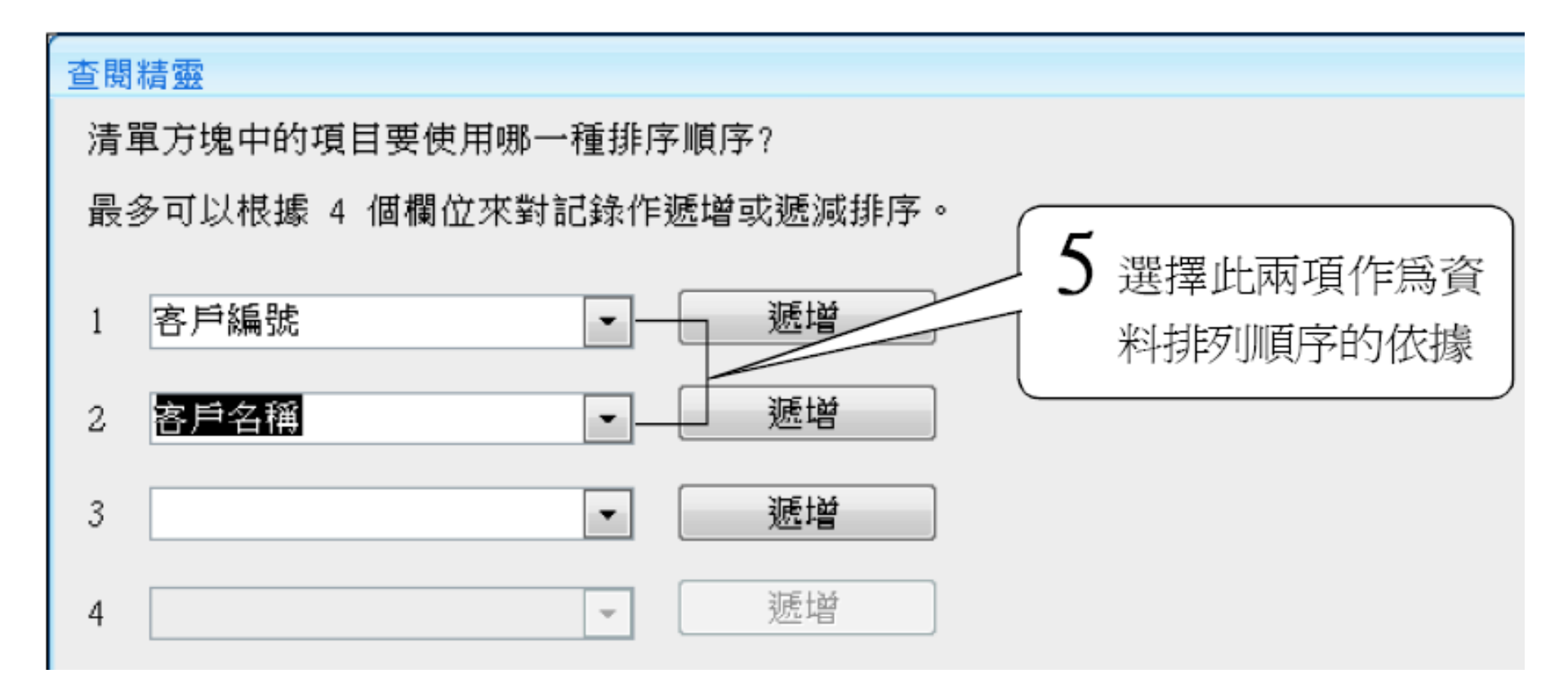

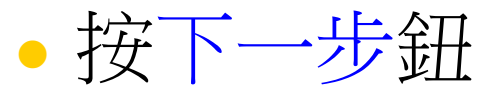

6 設定此項,表示要將索引欄(客戶編號)隱藏起來

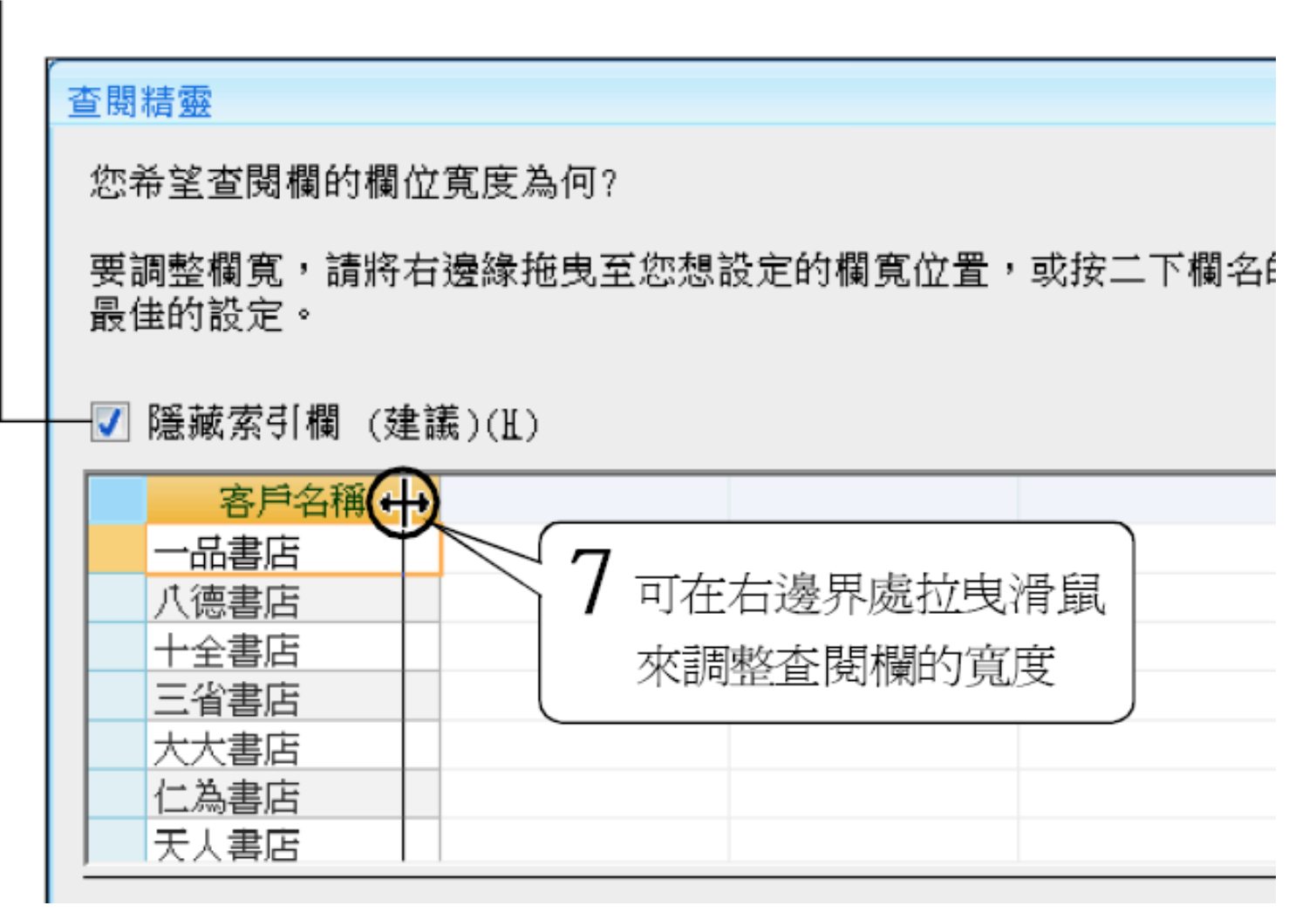

• 按下一步鈕

| 8 將查閱欄的 | 標題改爲査閱客戶<br>                                                                                                    |
|---------|----------------------------------------------------------------------------------------------------|
| 查閱精靈    |                                                                                                    |
|         | <ul> <li>您要為您的查閱欄使用何種標籤?</li> <li>查閱客戶</li> <li>您要儲存此查詢的多重值嗎?</li> <li>① 允許多重值(Δ)</li> <li>這些就是精靈在建立查閱欄時需要的所有資訊。</li> </ul> |

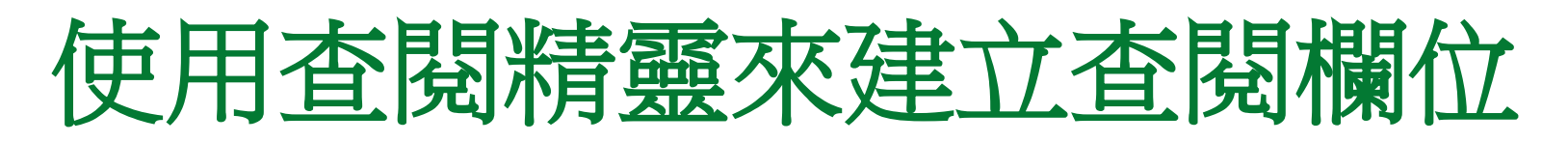

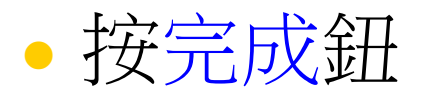

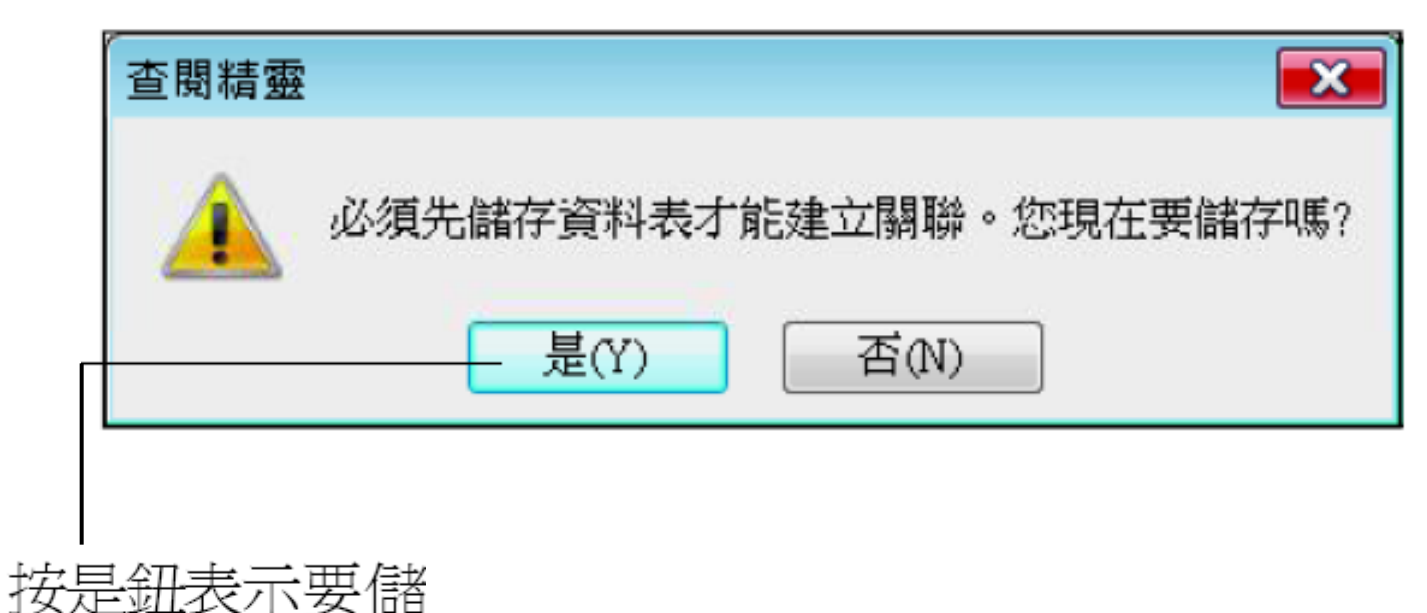

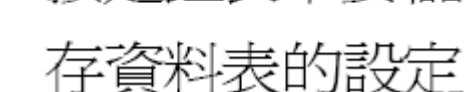

- 完成前面的步驟後,查閱精靈一共幫我們做了
   二件事:
  - •(1) 在客戶編號欄建立了一個查閱欄位。
  - •(2)建立訂單與客戶資料表間的永久性關聯。

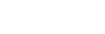

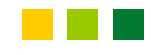

#### 檢視查閱欄位

 建立好查閱欄之後我們就來看看成果吧!請按 常用頁次檢視區的檢視鈕,執行資料工作表檢 視命令,切換到資料工作表檢視模式:

這一欄政爲顯示客戶名稱了

|   |        |           |            |   |          |                 | × |
|---|--------|-----------|------------|---|----------|-----------------|---|
|   | 日期     | 查閱        | 客戶         | 튰 | 否付款      | 備註              |   |
| 1 | 96/1/1 |           | 書店、        |   | <b>v</b> | 送貨時順便做一下市場調查    |   |
| 2 | 96/1/1 | 一品        | 書店         | * | -        | 向孫主任詢問付款時間      |   |
| 3 | 96/1/2 | 八德        | 書店         | Ξ |          |                 |   |
| 4 | 96/1/5 | 十全        | 書店         |   | <b>√</b> | 先拿5本應急,其餘候補     |   |
| 5 | 96/1/6 | 三省        | 書店         |   | -        |                 |   |
| б | 96/1/6 | 大大        | 書店         |   |          |                 |   |
| 7 | 96/1/7 | 仁為        | 書店         |   |          | 用郵寄方式,在10號之前要寄到 |   |
| 8 | 96/1/8 | 天人<br> 心識 | :香店<br>:全庄 |   | <b>v</b> |                 |   |

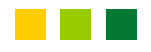

#### 檢視查閱欄位

## 接著,我們再切換回設計檢視視窗,看看查閱欄 的相關設定:

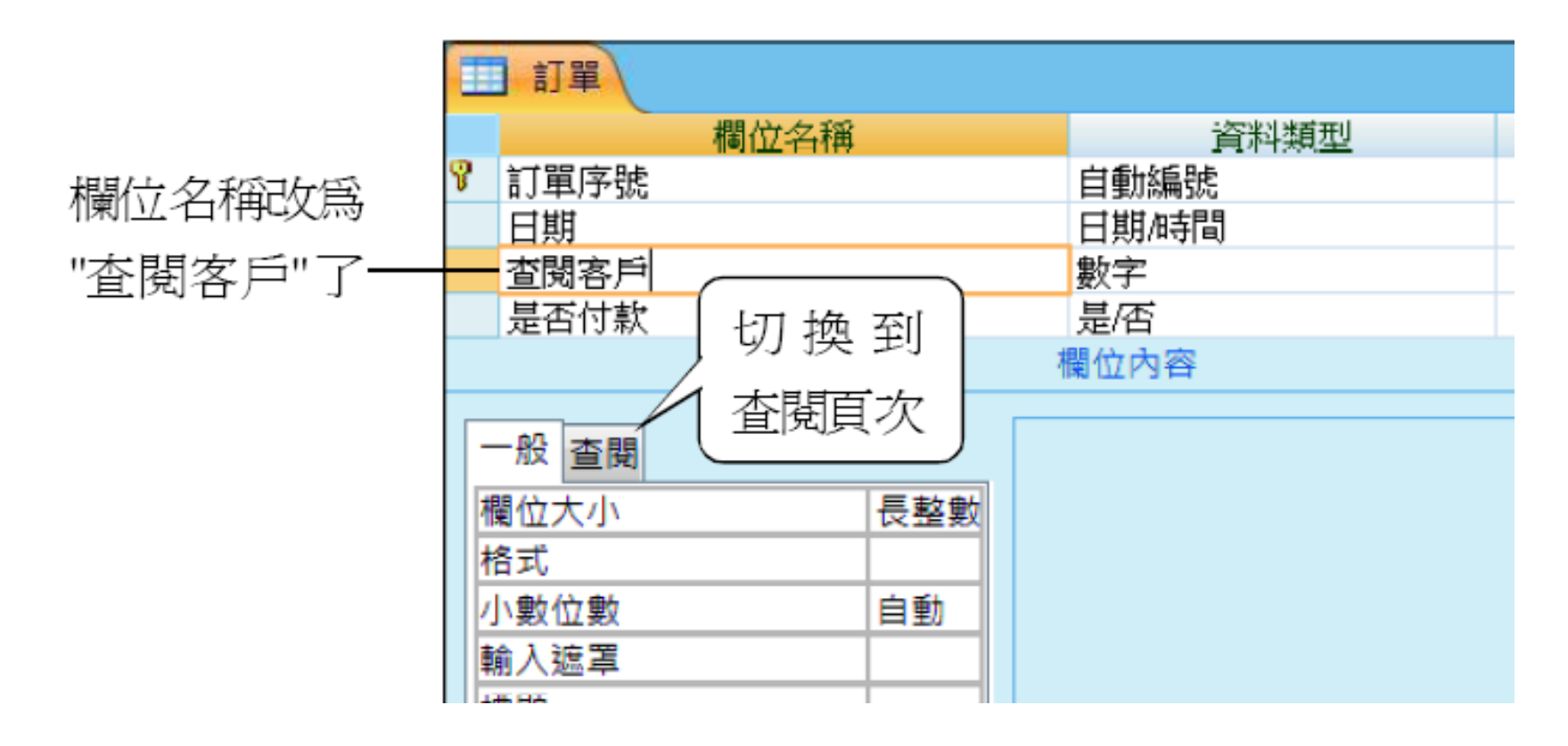

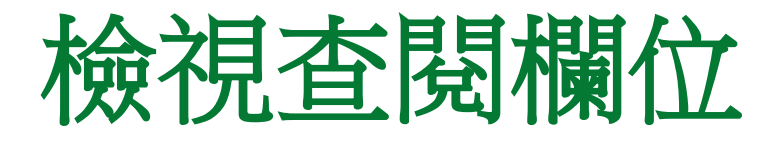

本查閱欄共有二欄 此欄的編輯方式由『文字方塊』改爲『下拉式方塊』了

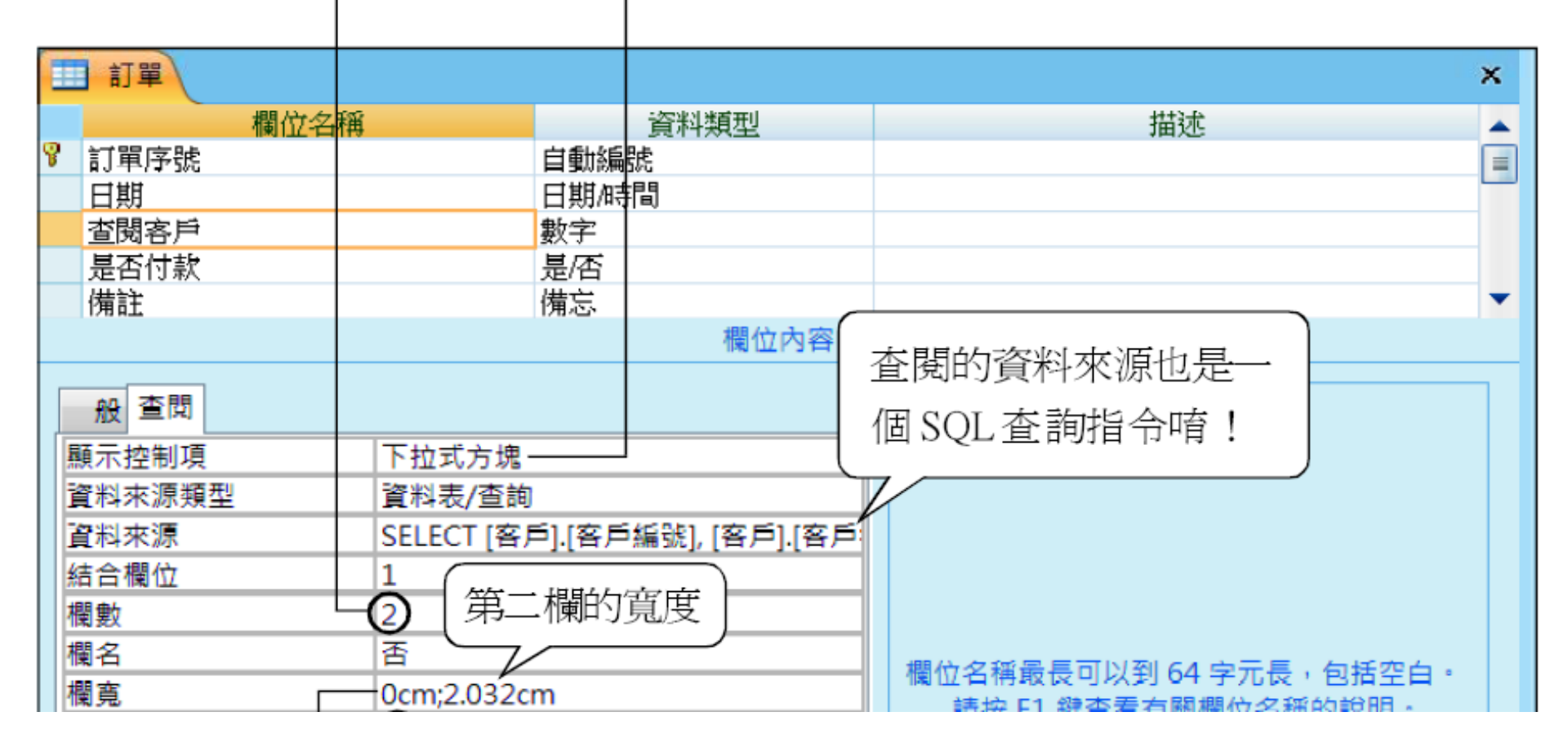

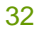

#### 檢視查閱欄位

| 具作不加     |                                                                                                    |      |                                               |
|----------|----------------------------------------------------------------------------------------------------|------|-----------------------------------------------|
| 結合欄位     |                                                                                                    |      |                                               |
| 欄數       | -2 第二欄的寬度                                                                                                    | ξ    |                                               |
| 欄名       | The second second secon |      | 調於久經목토可以到 64 승규토 성색까ბ .                       |
| 欄寬       | 0cm;2.032cm                                                                                                    |      | 個世石柵取長可以對 04 子元長,包括至日。<br>請应 E1 鏈本差方關調位夕孫的說明。 |
| 清單允許列數   | <b>(</b> 19                                                                                                    |      |                                               |
| 清單寬度     | 2.032cm                                                                                                    |      |                                               |
| 限制在清單內   |                                                                                                    |      |                                               |
| 允許多重值    | 否                                                                                                    |      |                                               |
| 允許值清單編輯  | 否                                                                                                    |      |                                               |
| 清單項目編輯表單 |                                                                                                    |      |                                               |
| 僅顯示資料來源值 |                                                                                                    |      |                                               |
|          |                                                                                                    |      |                                               |
|          |                                                                                                    |      |                                               |
| 第一欄隱藏調   | 1. 只能輸入香閉                                                                                                    | 整個香樹 | 當拉下列示窗時.其                                     |
|          |                                                                                                    |      |                                               |
| 來了(寬度 0) | • 欄位中的値                                                                                                    | 欄的寬度 | 高度最多顯示 16 列                                   |

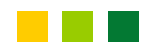

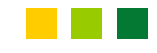

#### 檢視查閱欄位

#### 其實查閱欄位和一般欄位在設定上的不同處就 是在於查閱頁次:

| 一般 查閱<br>顯示控制項<br>資料來源類型<br>資料來源<br>結合欄位<br>欄數 | 下拉式方塊       文字方塊       清單方塊       下拉式方塊       2 | 若改爲文字方<br>——塊就可取消査<br>閱的功能了 |
|------------------------------------------------|-------------------------------------------------|-----------------------------|
|                                                | 任選一項即具備査閱功能(這兩                                  |                             |

項在製作表單時才會有差別)

## 練習:在訂單細目中設定查閱欄位

- 接下來,請讀者自行練習將訂單細目資料表中的書籍編號欄改成查閱欄位,不過這次我們要 查閱的資料包括書籍資料表中的書籍名稱及單 價二欄。
- 整個操作步驟和前面一個例子差不多,除了在
   步驟4中要多選一個欄位:

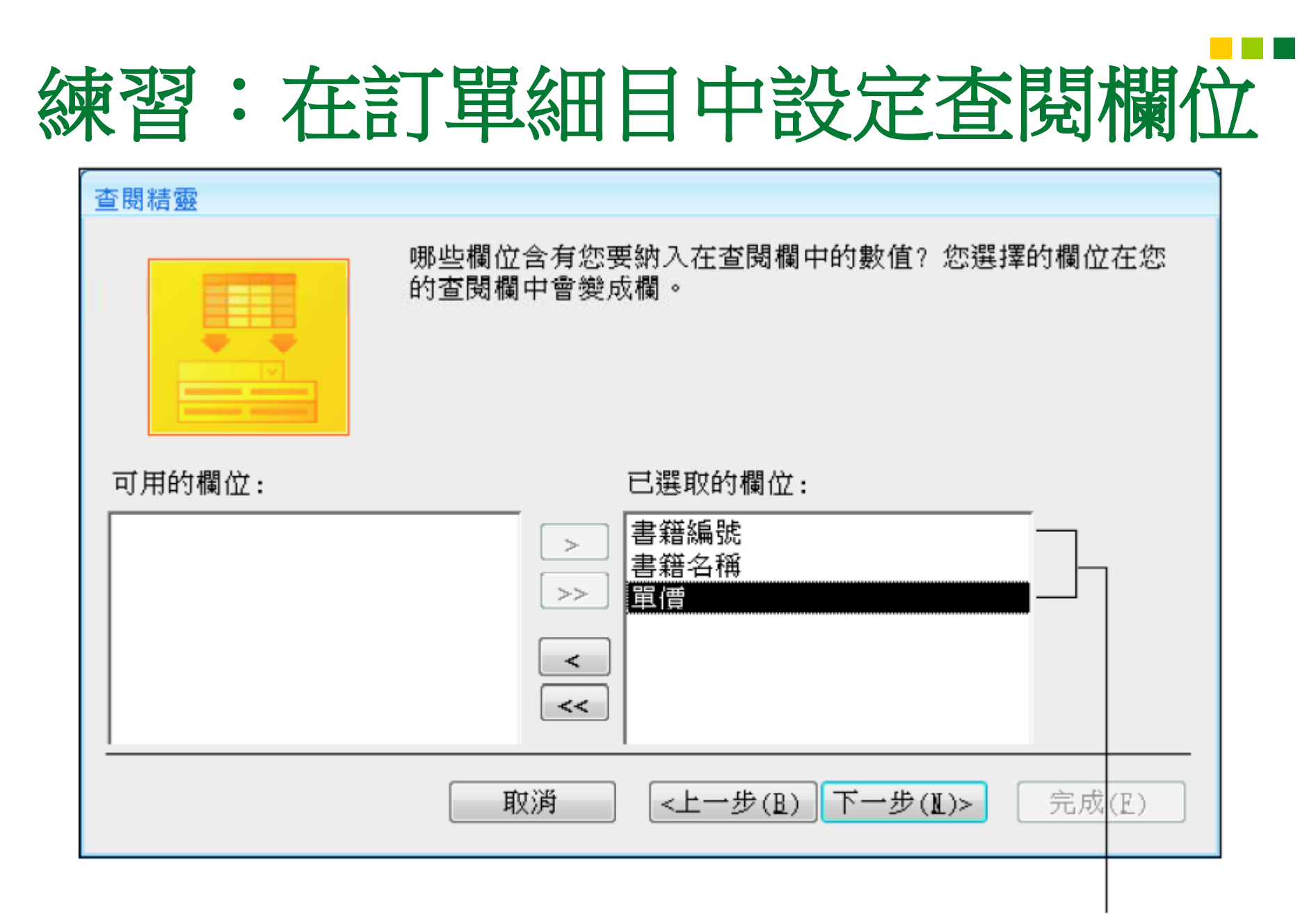

請選擇全部的欄位
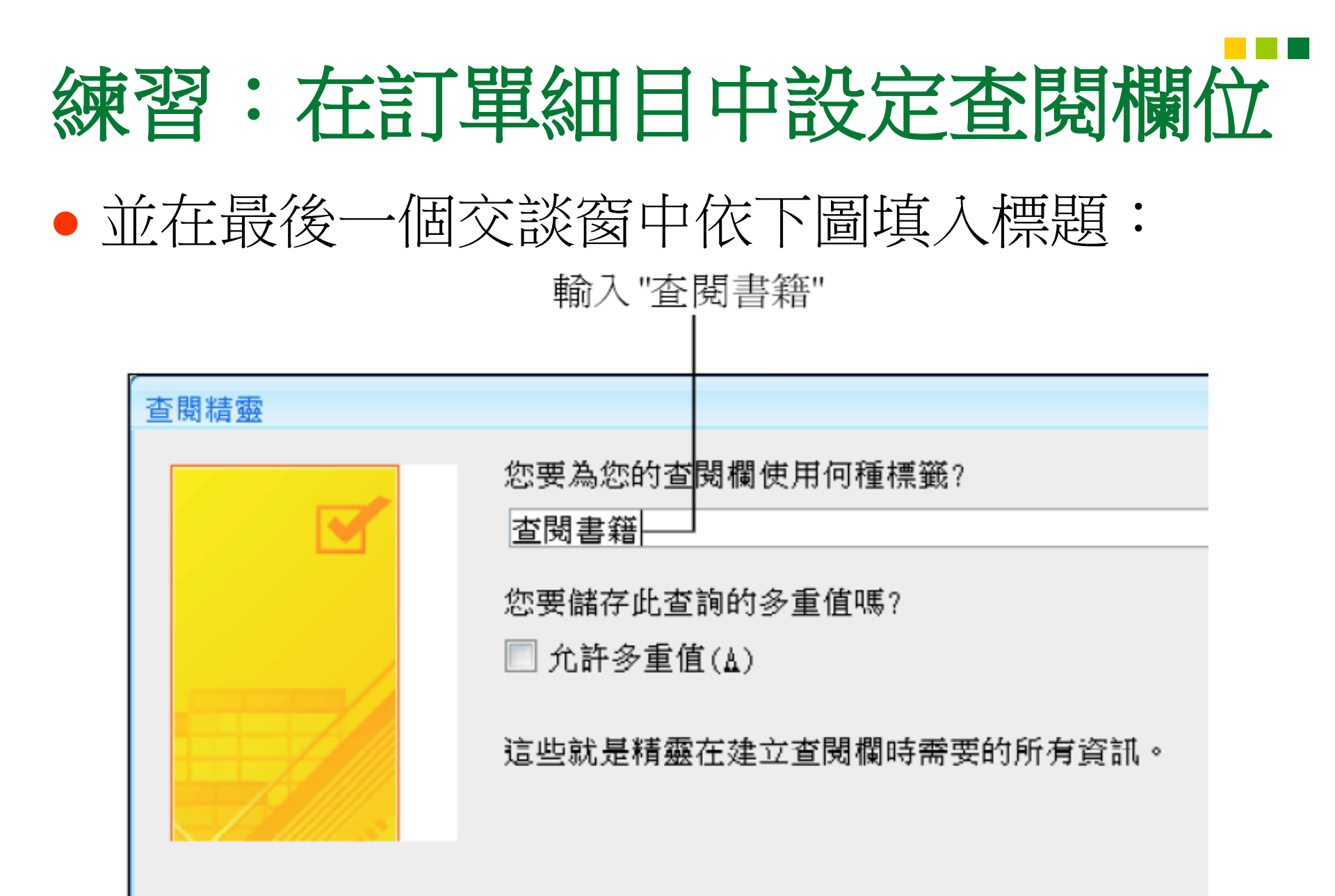

# 練習:在訂單細目中設定查閱欄位

此欄顯示出查閱到的書籍名稱

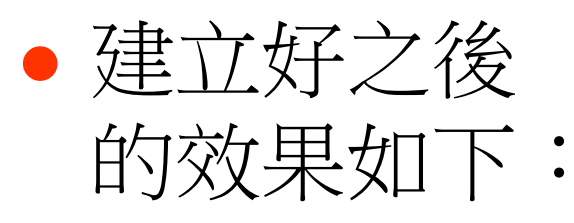

### х 數量 **杏 閉 書 籍** 3 Access 使用手册 5 Access 使用手冊 NT\$490.00 5 |C# 程式設計| NT\$580.00 2 Ξ 5 ColdFusion 網頁設 NT\$580.00 2 DreamWeaver 中文 NT\$490.00 2 10 Excel 使用手冊 NT\$490.00 3 5 Flash 中文版耀動 NT\$620.00 4 5 5 5 5 5 6 15 LINUX 指令參考刊NT\$550.00 30 Mandrake Linux 玩! NT\$450.00 輸入時可由 50 Office 使用手冊 NT\$580.00 32 清單中挑選 Oracle 資料庫管理NT\$400.00 10 Outlook 使用手冊 NT\$450.00 PCDIY 主機板玩家NT\$420.00 5 PCDIY 光碟燒錄句NT\$420.00 б 10 PCDIY 電腦選購 • NT\$450.00 б 10 PCDIY Norton 網路 NT\$320.00 PCDIY pcAnywhere NT\$250.00 ► E 無篩選條件 招喜

- 如果某個欄位值只有固定的幾個項目可以選, 例如性別欄只能輸入 "男" 或 "女", 那麼我們也 可利用查閱精靈來建立一個『查閱固定資料集』 的查閱欄。
- 請開啟客戶資料表的設計檢視視窗,然後在性 別欄的資料類型選擇查閱精靈:

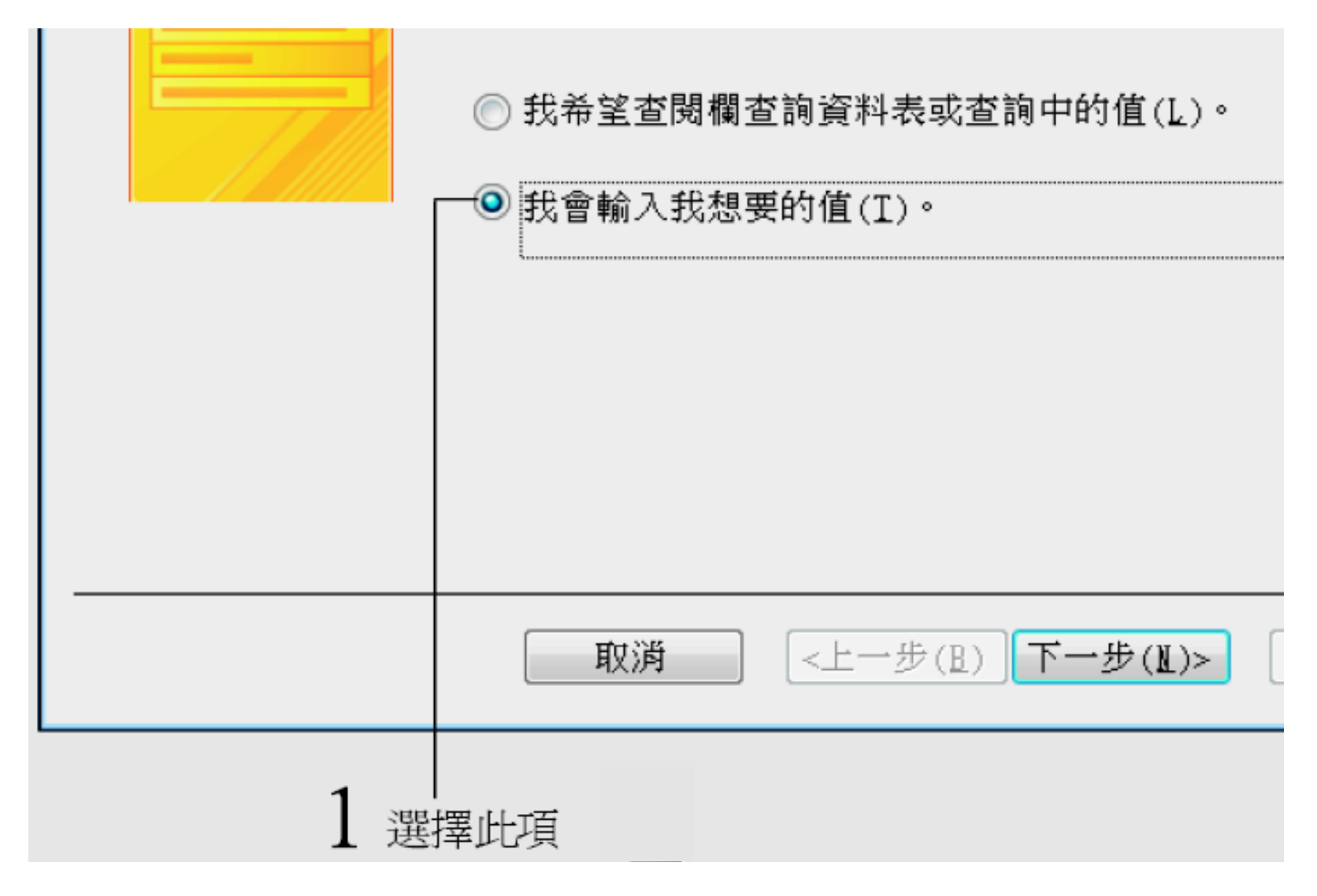

| 3 | 分別塡入 "男"、"女" 2 輸入 "1", 割                | 我們只要一欄即可<br>  |
|---|-----------------------------------------|---------------|
|   | 查閱精靈                                    |               |
|   | 您想在您的查閱欄中看到哪些值? 請輸入您想在<br>中輸入相關的值。      | 清單顯示的欄位數目,再到每 |
|   | 要調整欄寬,請將右邊緣拖曳至您想設定的欄寬<br>最佳的設定。         | 位置,或按二下欄名的右邊約 |
|   | 欄數(Ը): 1                                |               |
|   |                                         |               |
| L | 日 一 一 一 一 一 一 一 一 一 一 一 一 一 一 一 一 一 一 一 | ž             |
|   | ■ *                                     | Ē.            |
|   |                                         |               |
|   |                                         |               |

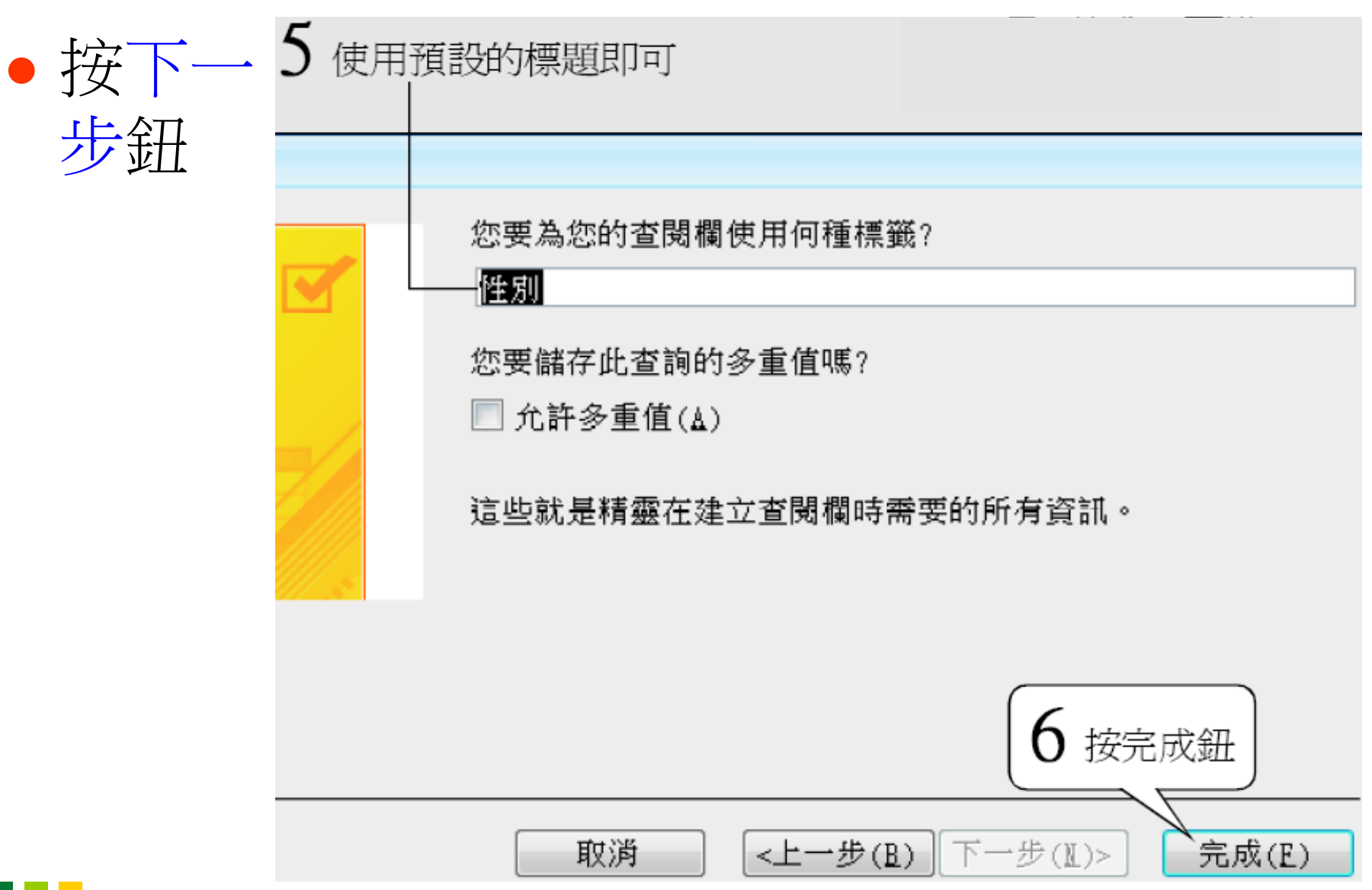

### 設定好之後,我們切到資料工作表檢視視窗中 看看結果:

|           | 客戶        |      |     |    |    |     |     |     |        |
|-----------|-----------|------|-----|----|----|-----|-----|-----|--------|
|           | 客戶編號      | 客戶名稱 | 聯絡  | 认  | 性別 | IJ  |     |     | 地址     |
|           | 1         | 一品書店 | 孫小  | νh | 男  | •   | 台北  | 市杭州 | 南路15-1 |
|           | 2         | 八德書店 | 許子  | 元  | 男  |     | it€ | 縣淡水 | 鎮海港路   |
|           | 3         | 十全書店 | 侯梨  | 花  | 女  |     | t   | 市重慶 | 南路五段   |
|           | 4         | 三省書店 | 林家  | 玟  | 女  |     | 台北  | 縣永和 | 市竹林路   |
|           | 5         | 大大書店 | 陳一  | ·傑 | 男  |     | 台北  | 市民生 | 東路一段   |
| 記録        | 餯: 🛛 🔸 17 | 之1 🕨 | ► ► | K  | 無篩 | 選條( | 牛   | 搜尋  | ◀ 📃    |
|           |           |      |     |    |    |     |     |     |        |
| 真的可挑選男女了! |           |      |     |    |    |     |     |     |        |

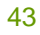

### 13-3 在『資料庫關聯圖』視窗中設定■ 永久性關聯

- 資料庫關聯圖視窗主要是用來建立、檢視及修 改各資料表間的永久性關聯。
- 請先將功能區切換到資料庫工具頁次,再按顯
   示/隱藏區的資料庫關聯圖鈕,即可開啟資料
   庫關聯圖視窗:

## 在『資料庫關聯圖』視窗中設定 永久性關聯

您可拉曳名稱欄來移動資料表的位置

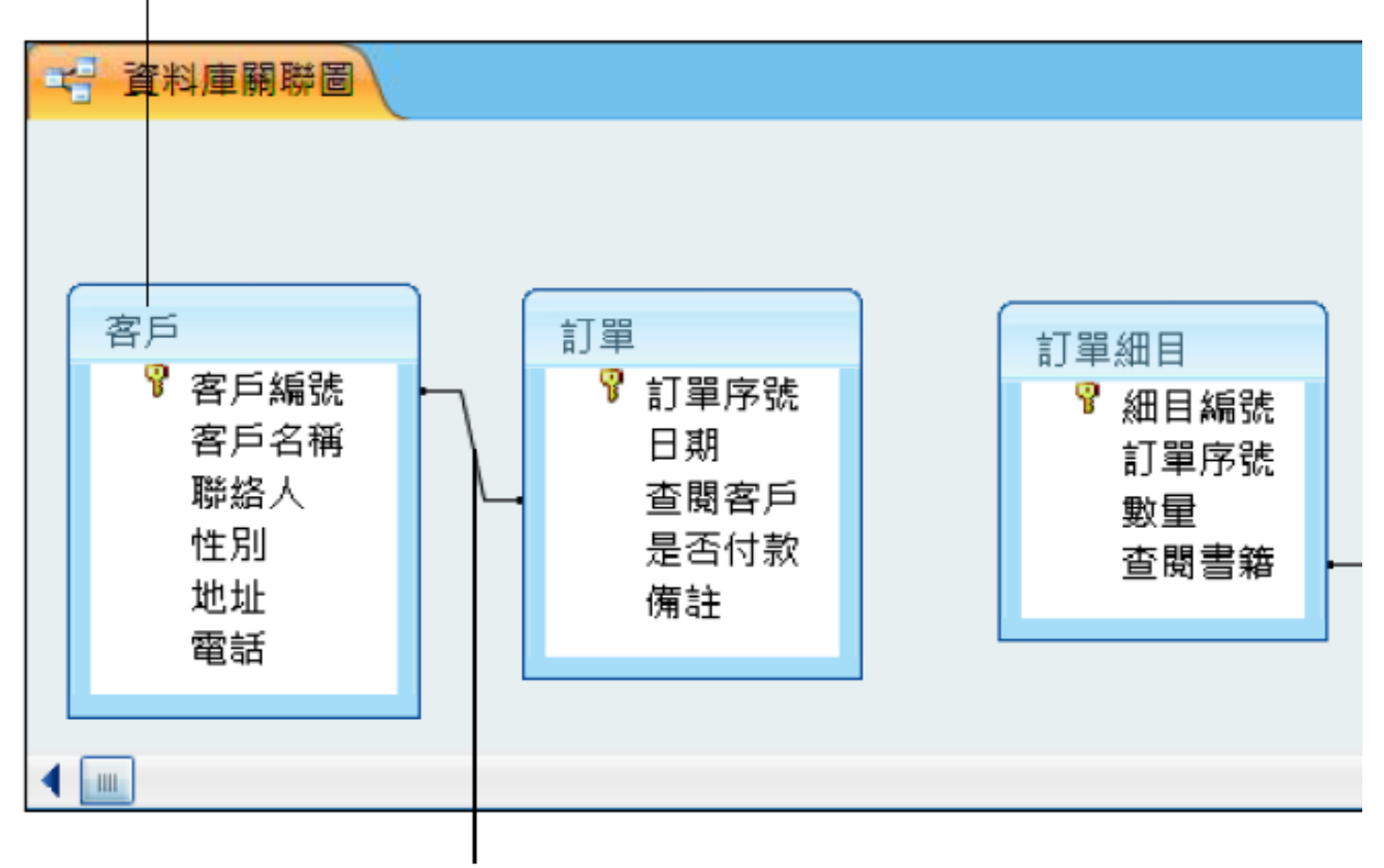

資料表間的關聯圖

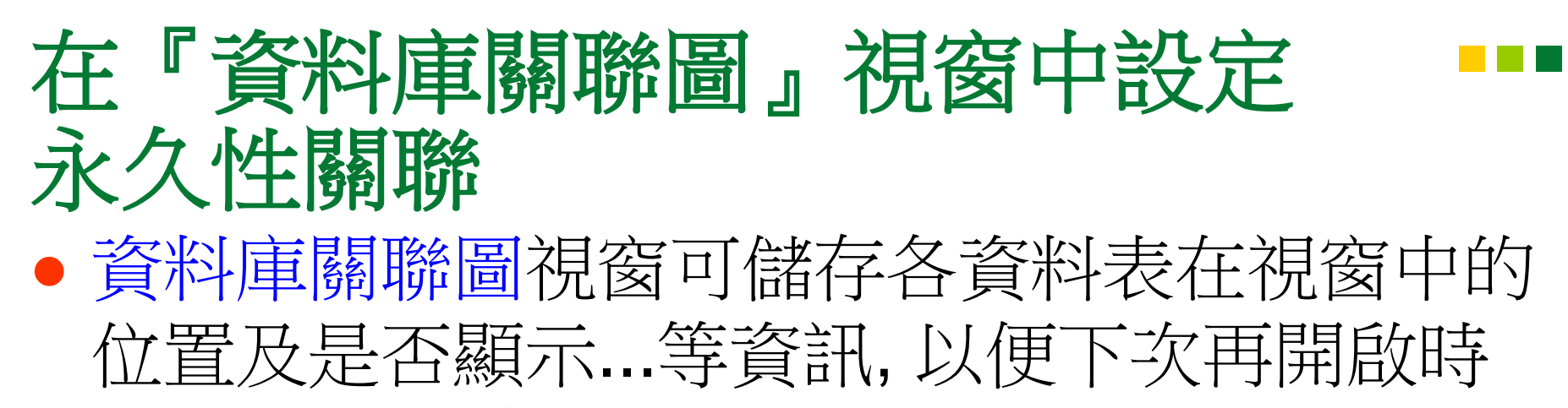

可以看到同樣的版面配置。

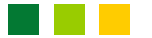

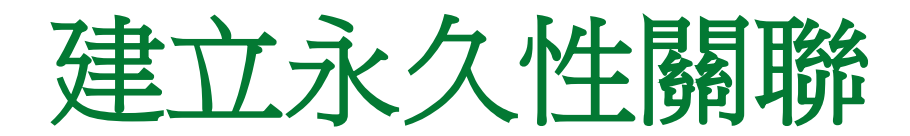

現在,我們要來建立訂單資料表與訂單細目資料表間的永久性關聯,請用滑鼠將訂單資料表中的訂單序號欄,拉曳到訂單細目中的訂單序號欄上面:

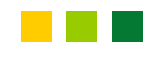

# 建立永久性關聯

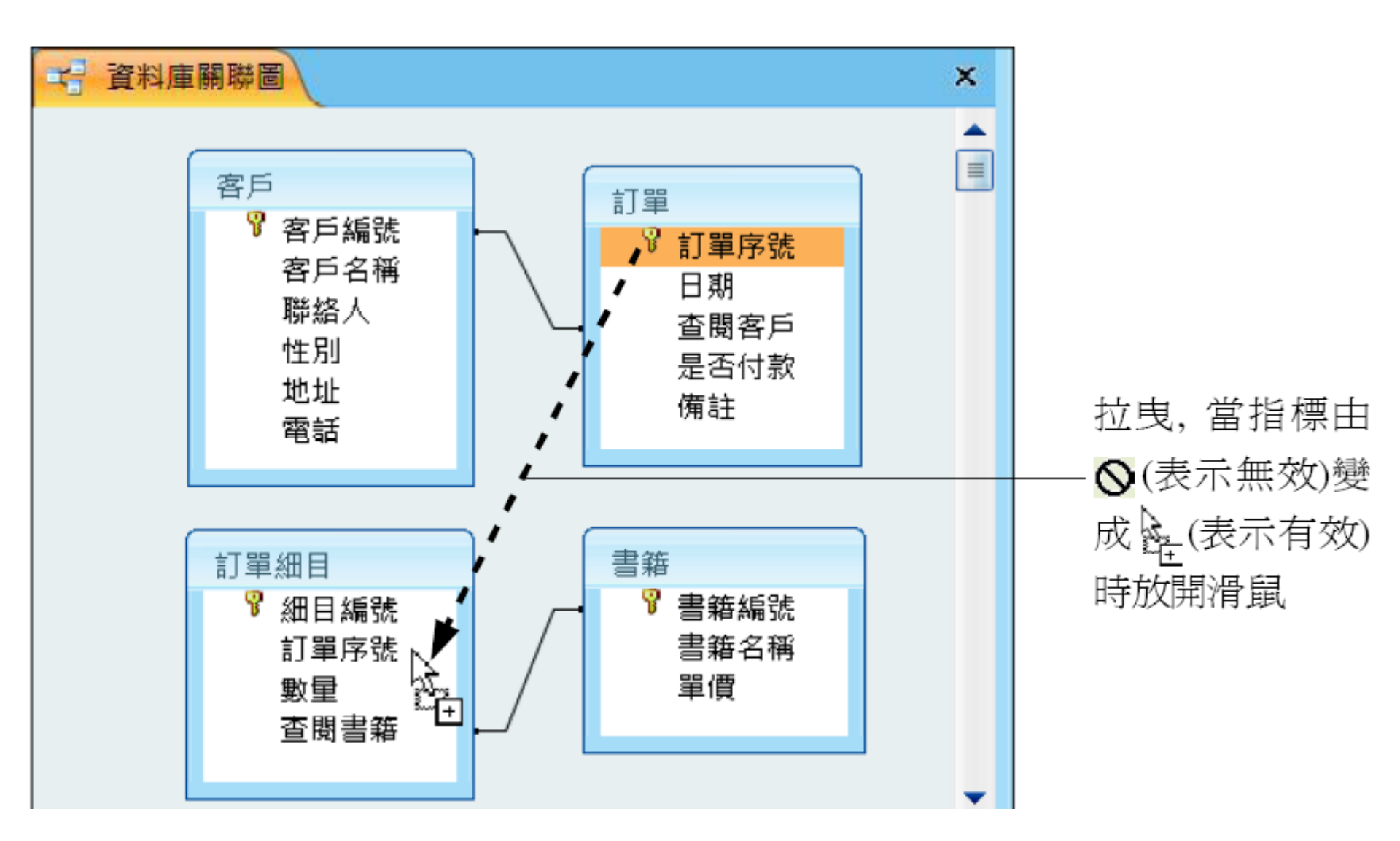

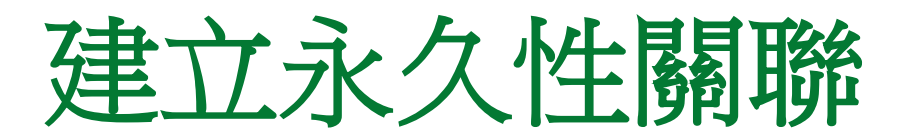

# 放開滑鼠後,便會出現編輯關聯交談窗,用來設定兩個資料表要如何關聯:

**子** 答約表

公
資
約
表

|         | 編輯關聯                                         |                                                                                                    | ? 💌                         |
|---------|----------------------------------------------|----------------------------------------------------------------------------------------------------|-----------------------------|
| 關聯的欄位—— | 資料表/查詢(T):<br>訂單<br>訂單序號                     | <ul> <li>關聯資料表/查詢(R):</li> <li></li> <li></li> <li></li> <li>訂單細目</li> <li></li> <li></li> <li< td=""><td>建立(C)<br/>取消<br/>▲<br/>重接類型(J)</td></li<></ul> | 建立(C)<br>取消<br>▲<br>重接類型(J) |
| 是否要維護―  |                                              | È(E)                                                                                                    | 建立新的關聯(N)                   |
| 參考完整性   | <ul> <li>串聯更新關聯欄</li> <li>串聯刪除關聯訴</li> </ul> | ]位(U)<br>[錄(D)                                                                                                    |                             |
|         | 關聯類型:                                        | 一對多                                                                                                    |                             |
|         |                                              | -對多的關聯                                                                                                    |                             |

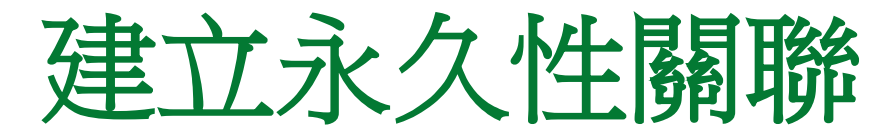

 由於我們希望能維護資料的參考完整性,所以 請如下設定:

|                          | 編輯騆聯                                                  |                              |   | ? <b>×</b>             |
|--------------------------|-------------------------------------------------------|------------------------------|---|------------------------|
| 設定 此項,<br>表示要強迫<br>參考完整性 | 資料表/查詢(T):<br>訂單 ▼<br>訂單序號 ▼                          | 關聯資料表/查詢(R):<br>訂單細目<br>訂單序號 | × | 建立(C)<br>取消<br>連接類型(J) |
| └<br>這2項請看───<br>下面的說明   | ——✔ 強迫參考完整性()<br>———————————————————————————————————— | E)<br>Ž(U)<br>录(D)<br>一對多    |   | 建立新的關聯(N)              |

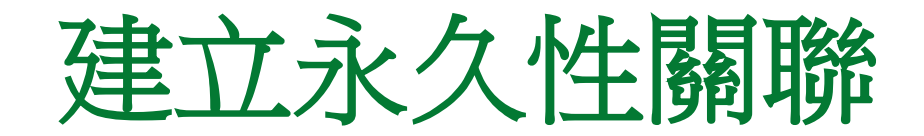

 當您選取強迫參考完整性多選鈕時,其下的另 外兩項才允許您設定,這兩項的作用如下:

• 串聯更新關聯欄位:

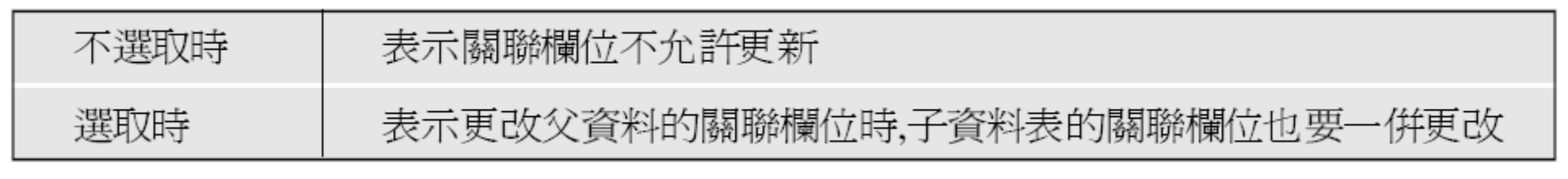

### • 串聯刪除關聯記錄:

| 不選取時 | 表示父資料表中的記錄不允許刪除              |
|------|------------------------------|
| 選取時  | 表示刪除父資料表的記錄時,子資料表的相關記錄也要一併刪除 |

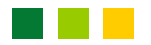

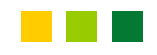

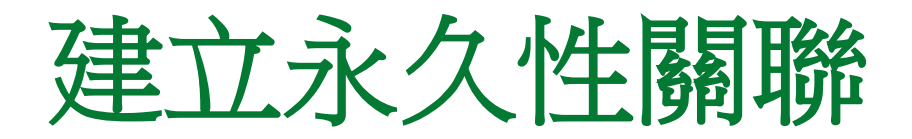

另外,您也可按連接類型鈕來設定兩個關聯資料表的『連接屬性』,不過我們一般使用預設值即可,所以您不用去更改它。

# 什麼是『連接屬性』?

- 當我們要同時取用兩個關聯資料表中的資料時,
   『連接屬性』可用來定義這兩個資料表的資料
   要如何做合併。
- •請按連接類型鈕,開啟如下交談窗:

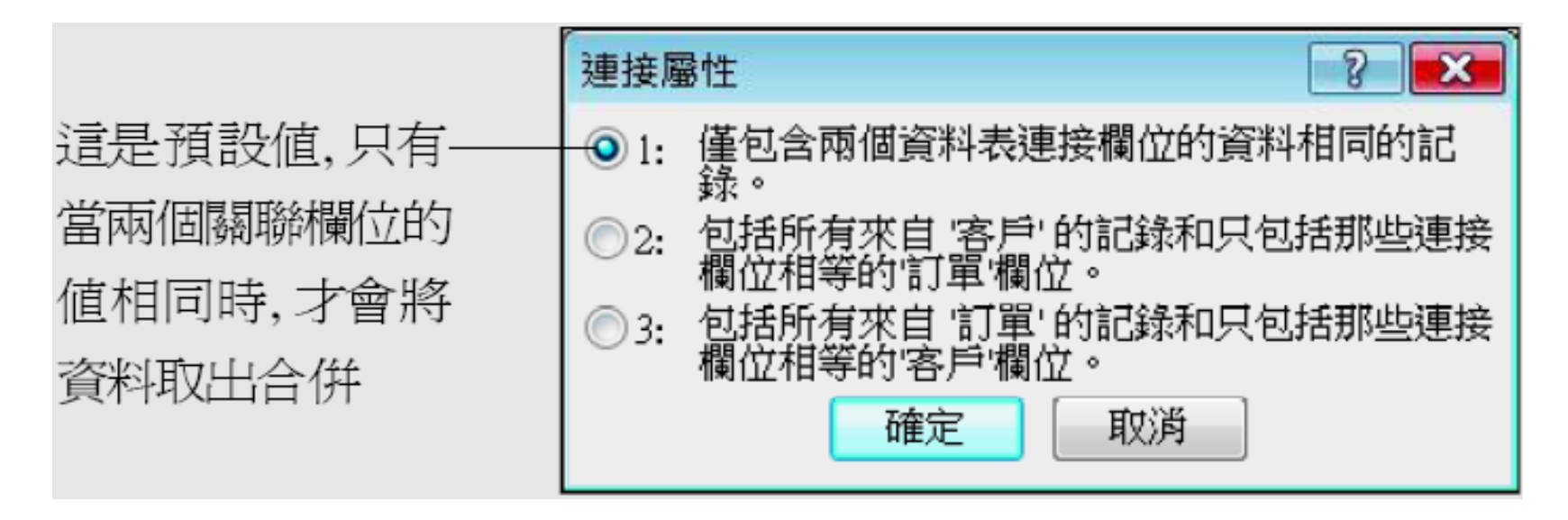

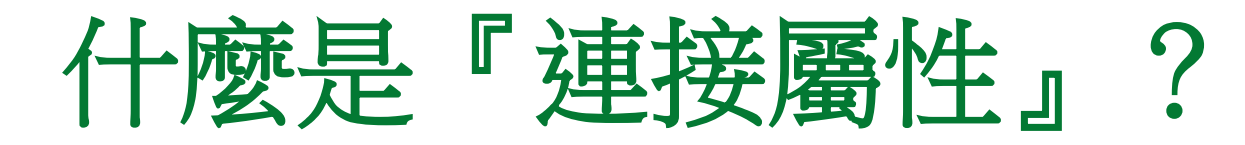

 以下我們將資料表加以簡化來說明這3個單選 鈕的效果,假設有下面2個資料表:

### 訂單資料表 訂單細目資料表 訂單細目編號 訂單編號 訂單編號 日期 書籍名稱 96/1/1 A001 PCDIY 2 96/1/2 A002 Digital Home A003 3 PCDIY

建立關聯

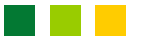

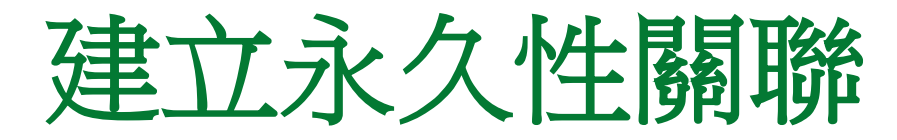

 最後按建立鈕,便可關閉編輯關聯交談窗而完 成設定:

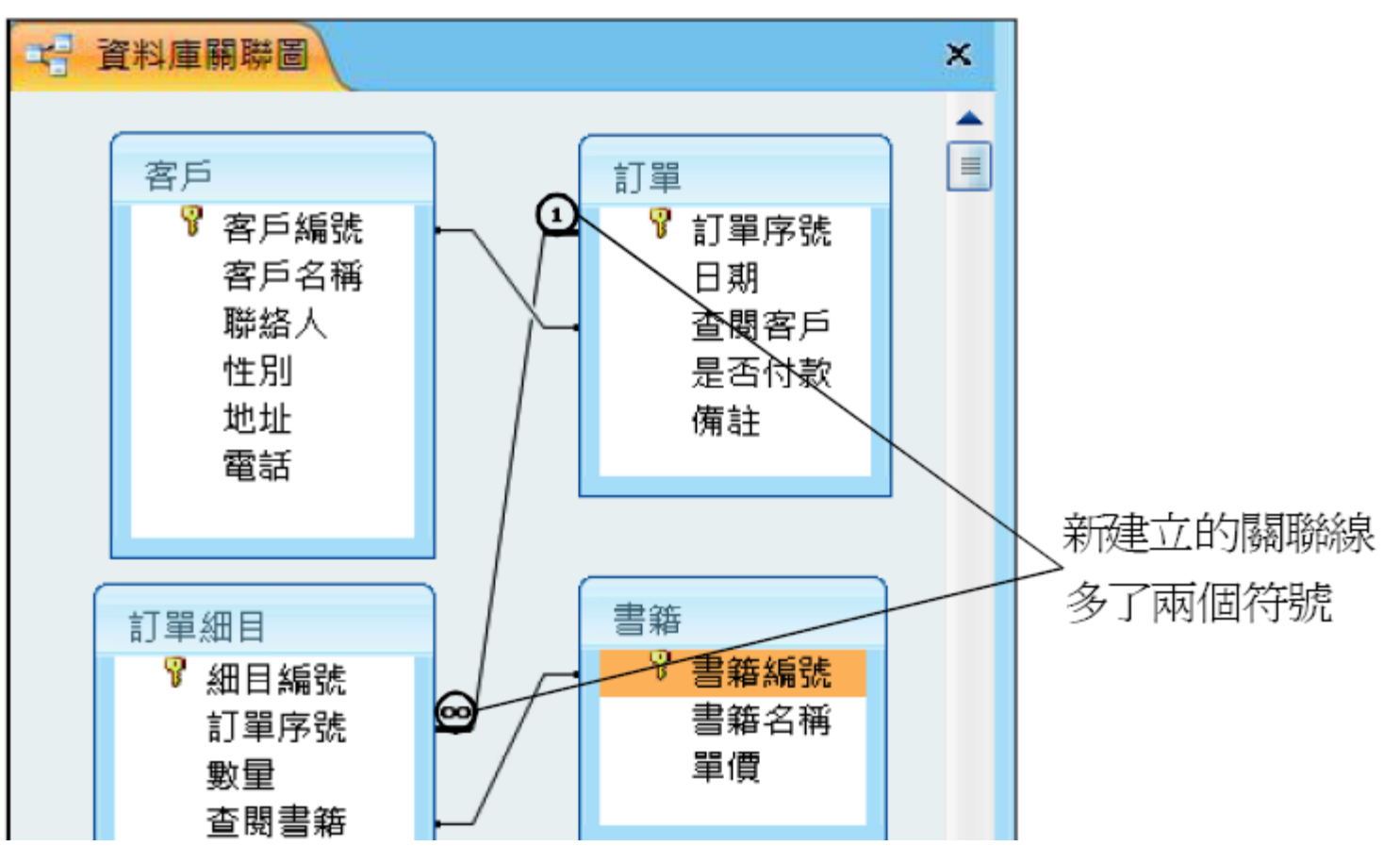

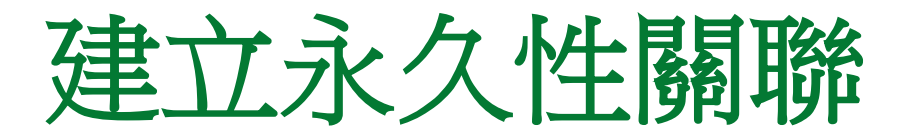

### 在上圖中,我們會發現新建立的關聯線和其他 兩條不一樣,在線的兩端多了1和 ~ 符號,這 就表示其為1對多關聯,而且要強迫參考完整 性。

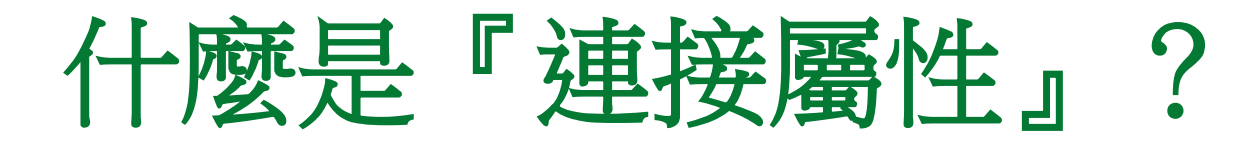

- 勾選第1個單選鈕:當您要從這兩個資料表中 取得資料時,只會列出關聯欄位值相同的資料, 亦即只會顯示訂單編號為"1"的所有資料。
- 如下圖所示:

| 訂單編號 | 日期     | 訂單細目編號 | 書籍名稱         |  |
|------|--------|--------|--------------|--|
| 1    | 96/1/1 | A001   | PCDIY        |  |
| 1    | 96/1/1 | A002   | Digital Home |  |

# 什麼是『連接屬性』?

 勾選第2個單選鈕:當您要從這兩個資料表中 取得資料時,會列出父資料表(訂單資料表)中 的所有資料,及子資料表(訂單細目資料表)中 關聯欄位值與父資料表的關聯欄位值相同的資 料,亦即會顯示訂單編號為"1"及"2"的記錄。

### • 如下圖所示:

| 訂單編號 | 日期     | 訂單細目編號 | 書籍名稱        |  |
|------|--------|--------|-------------|--|
| 1    | 96/1/1 | A001   | PCDIY       |  |
| 1    | 96/1/1 | A002   | Digial Home |  |
| 2    | 96/1/1 |        |             |  |

58

# 什麼是『連接屬性』?

 若勾選第3個單選鈕:當您要從這兩個資料表中取得資料時,會列出子資料表(訂單細目資料表)中的所有資料,及父資料表(訂單資料表)中關聯欄位值與子資料表的關聯欄位值相同的資料,亦即會顯示訂單細目編號為 "A001"、 "A002"及 "A003"的記錄。

### • 如下圖所示:

| 訂單編號 | 日期     | 訂單細目編號 | 書籍名稱         |  |
|------|--------|--------|--------------|--|
| 1    | 96/1/1 | A001   | PCDIY        |  |
| 1    | 96/1/1 | A002   | Digital Home |  |
|      |        | A003   | PCDIY        |  |

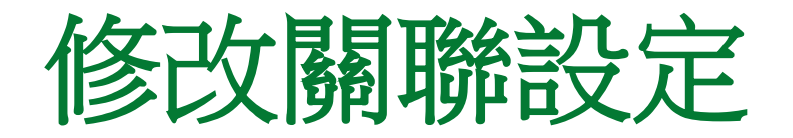

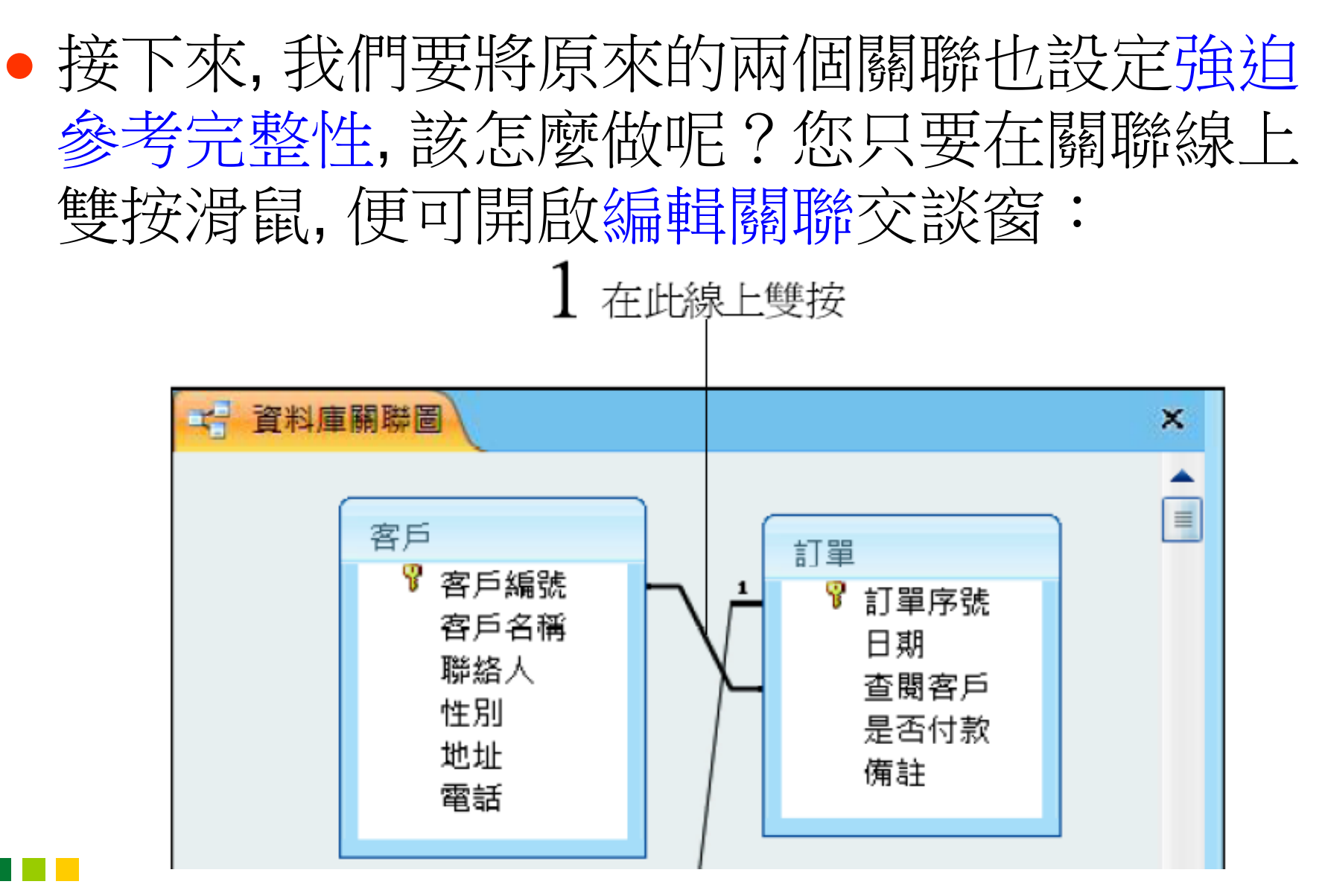

# 修改關聯設定

|          | 編輯關聯                                                                                                    |                            | ? <b>×</b>          |
|----------|----------------------------------------------------------------------------------------------------|----------------------------|---------------------|
|          | 資料表/查詢(T):<br>客戸 ▼<br>客戶編號 ▼                                                                                    | 關聯資料表/查詢(R):<br>訂單<br>查閱客戶 | 確定<br>取消<br>連接類型(J) |
| 2 設定此兩項— | <ul> <li>✓ 強迫參考完整性()</li> <li>■ 串聯更新關聯欄()</li> <li>✓ 串聯刪除關聯記錄</li> <li>→ Ø 串聯刪除關聯記錄</li> <li>→ 關聯類型:</li> </ul> | E)<br>之(U)<br>录(D)<br>一對多  | 建立新的關聯(N)           |

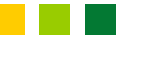

3 按確定鈕

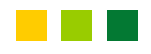

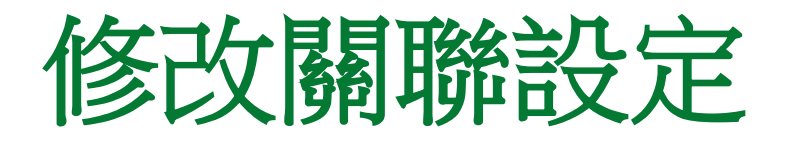

### 同樣的,我們在訂單細目與書籍資料表間的關 聯線上雙按:

|         | 編輯關聯                                                                   |                                    |          | ? <b>X</b>     |         |
|---------|------------------------------------------------------------------------|------------------------------------|----------|----------------|---------|
|         | 資料表/查詢(T):<br>書籍<br>書籍編號                                               | 關聯資料表/查詢(R):<br>「訂單細目<br>」<br>査閱書籍 | •        | 確定 取消 連接類型(J)… | —2 按確定鈕 |
| 1 設定此項— | <ul> <li>✓ 強迫參考完整性(</li> <li>■ 串聯更新關聯欄(</li> <li>■ 串聯刪除關聯記(</li> </ul> | E)<br>立(U)<br>录(D)                 | <b>.</b> | 建立新的關聯(N)      |         |
|         | 關聯類型:                                                                  | 一對多                                |          |                |         |

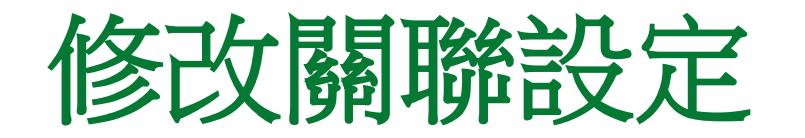

# 由於書籍資料是固定的,所以我們要強迫參考 完整性,而且也不允許串聯更新或刪除。

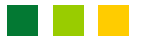

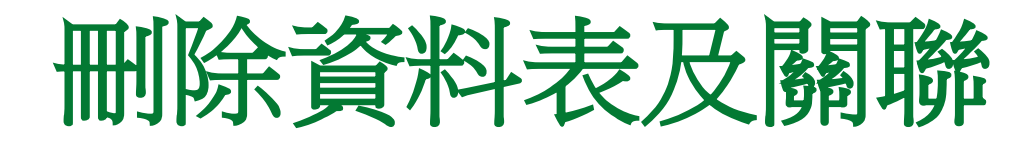

• 如果您想要刪除關聯, 那麼可以在該關聯線上

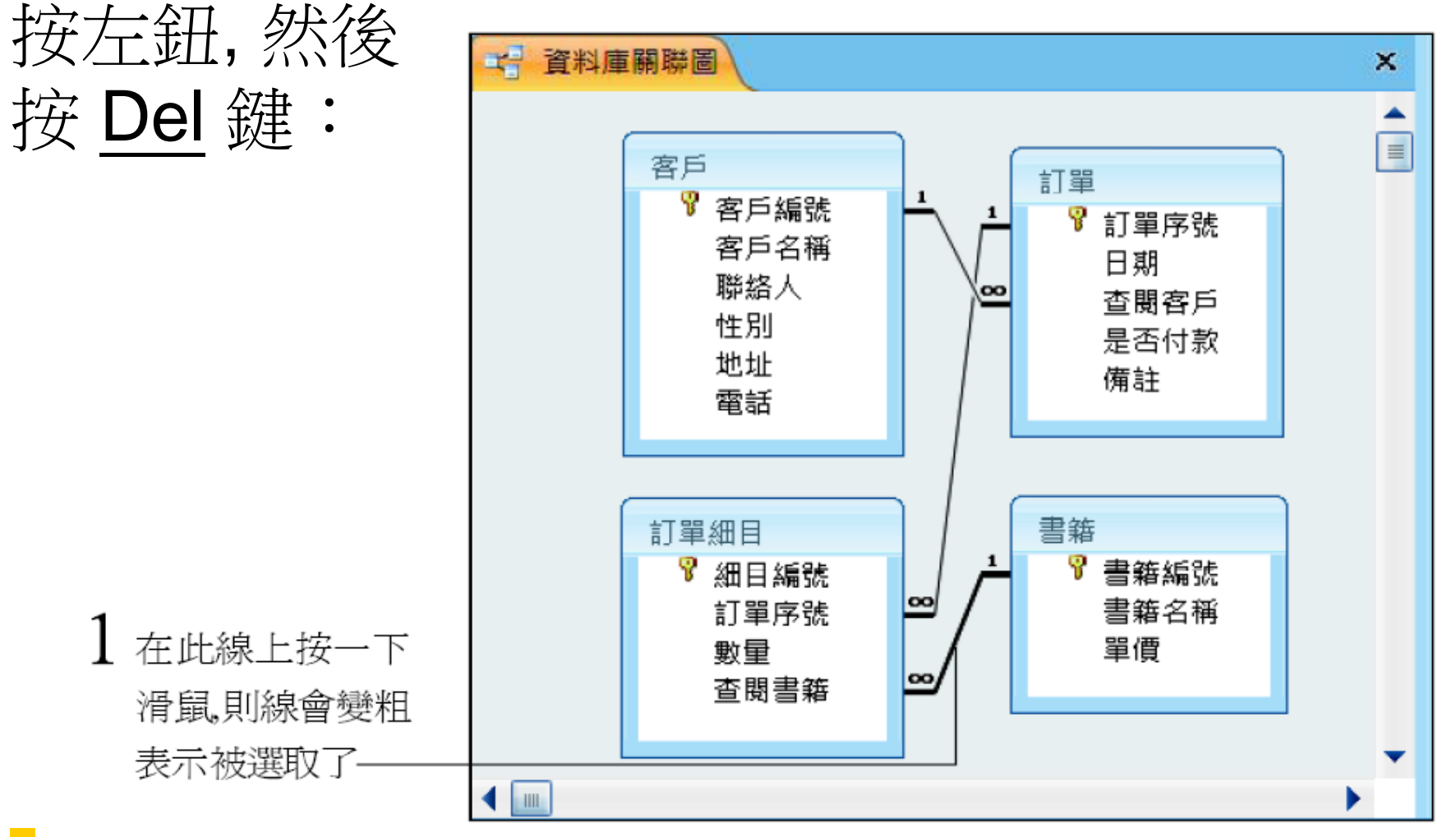

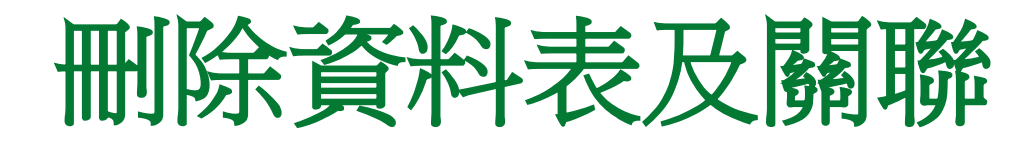

### • 2 按 Del 鍵

| Microsof | ft Office Access       |  |  |  |
|----------|------------------------|--|--|--|
|          | 您確定要從您的資料庫永久刪除所選定的關聯嗎? |  |  |  |
|          | 是(Y)<br>否(N)           |  |  |  |
|          | 3 按是鈕確認刪除              |  |  |  |

 如果想要移除資料表呢?您必須先刪除連到該 資料表的所有關聯線,然後 Access 才允許將 這個資料表從資料庫關聯圖視窗中除名。

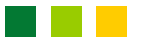

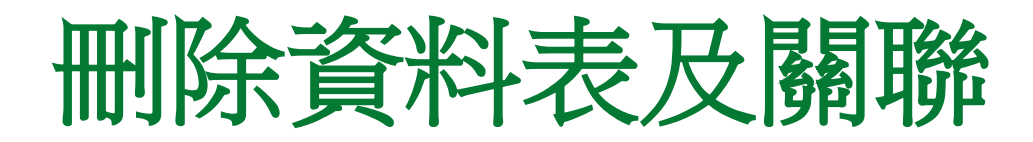

 底下我們示範將書籍資料表移除(假設您已刪 除了它的所有關聯線):

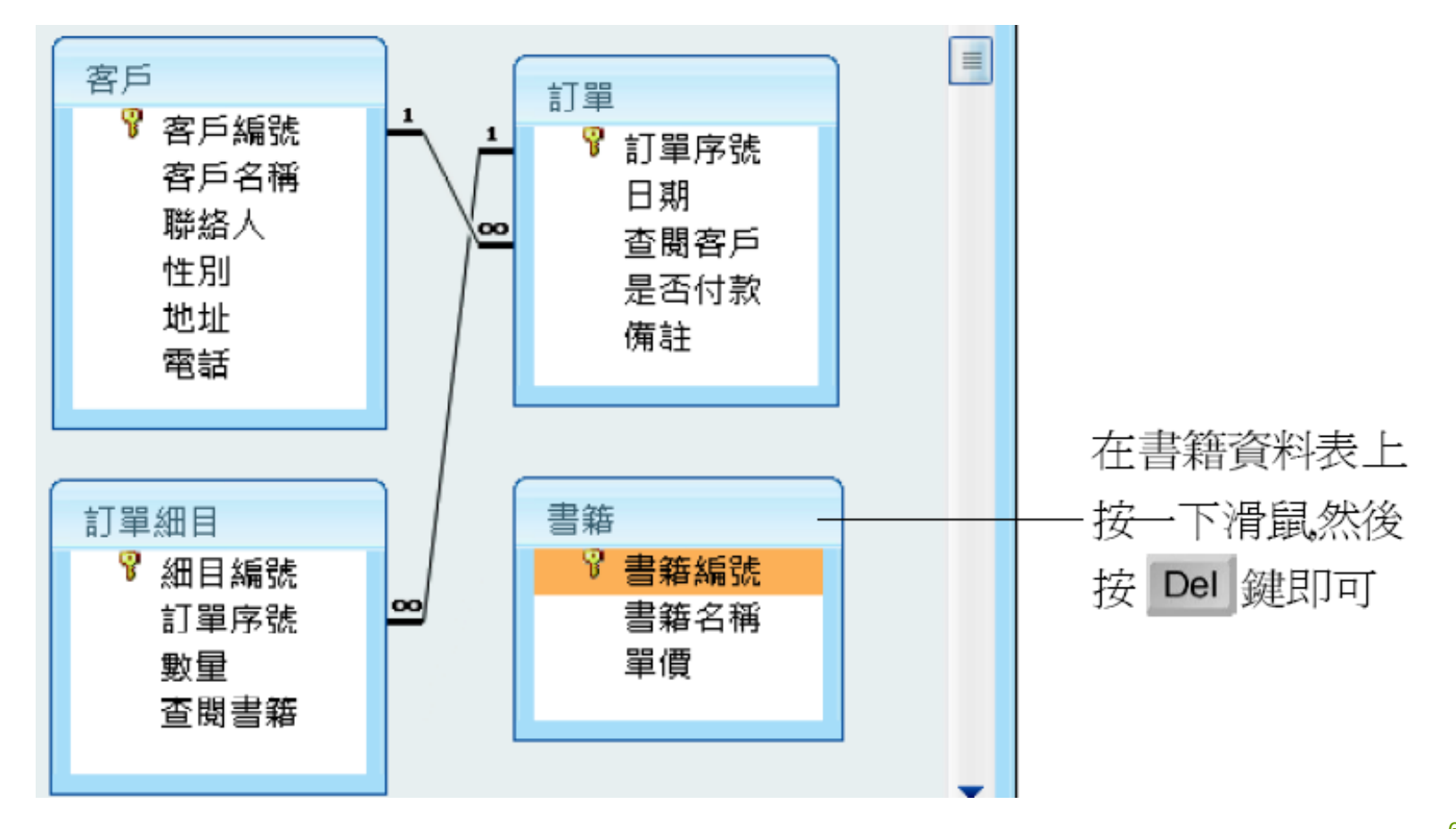

# 加入新的資料表或查詢

如果您想在資料庫關聯圖視窗中加入其他的資料表,可按功能區的顯示資料表鈕(或是在資料庫關聯圖的空白處按右鈕,並執行『顯示資料表』命令),則會開啟顯示資料表交談窗:

如果要加入查詢,可在此

按一下,切換到查詢頁次

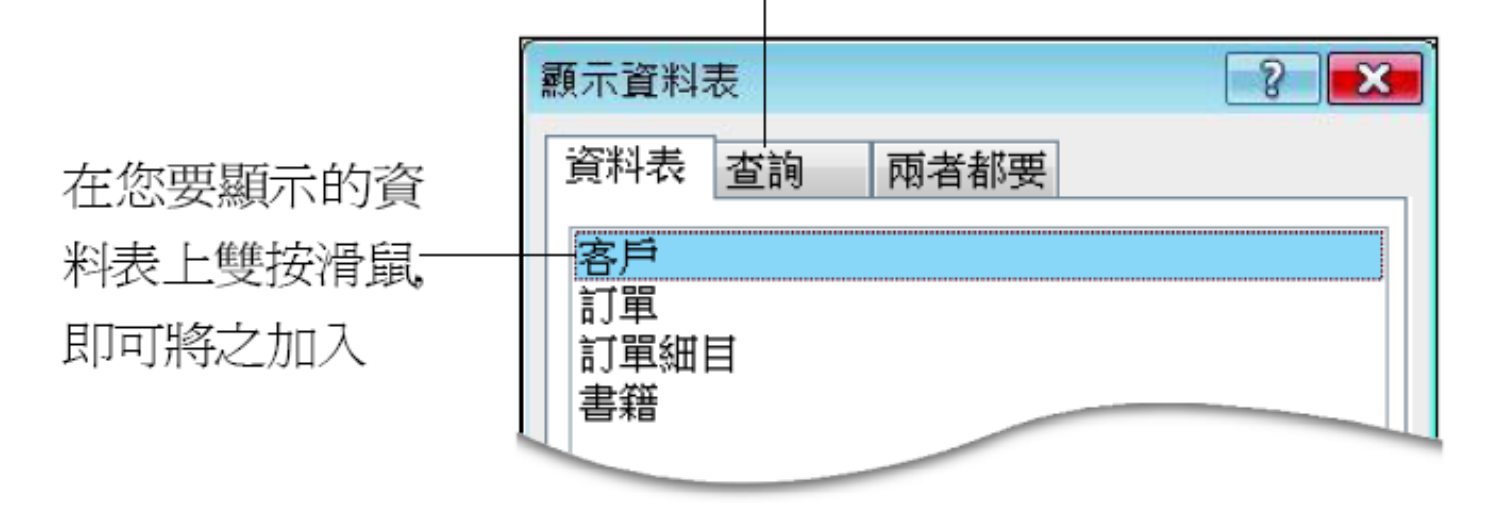

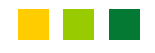

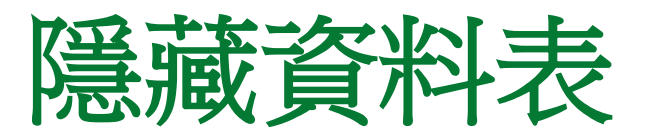

- 如果您覺得資料庫關聯圖視窗中的資料表及關 聯太多太亂了,可將某些比較不重要的資料表 隱藏起來,以方便閱覽。
- 以下我們將訂單資料表隱藏起來:

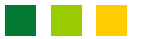

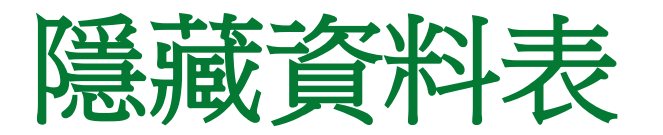

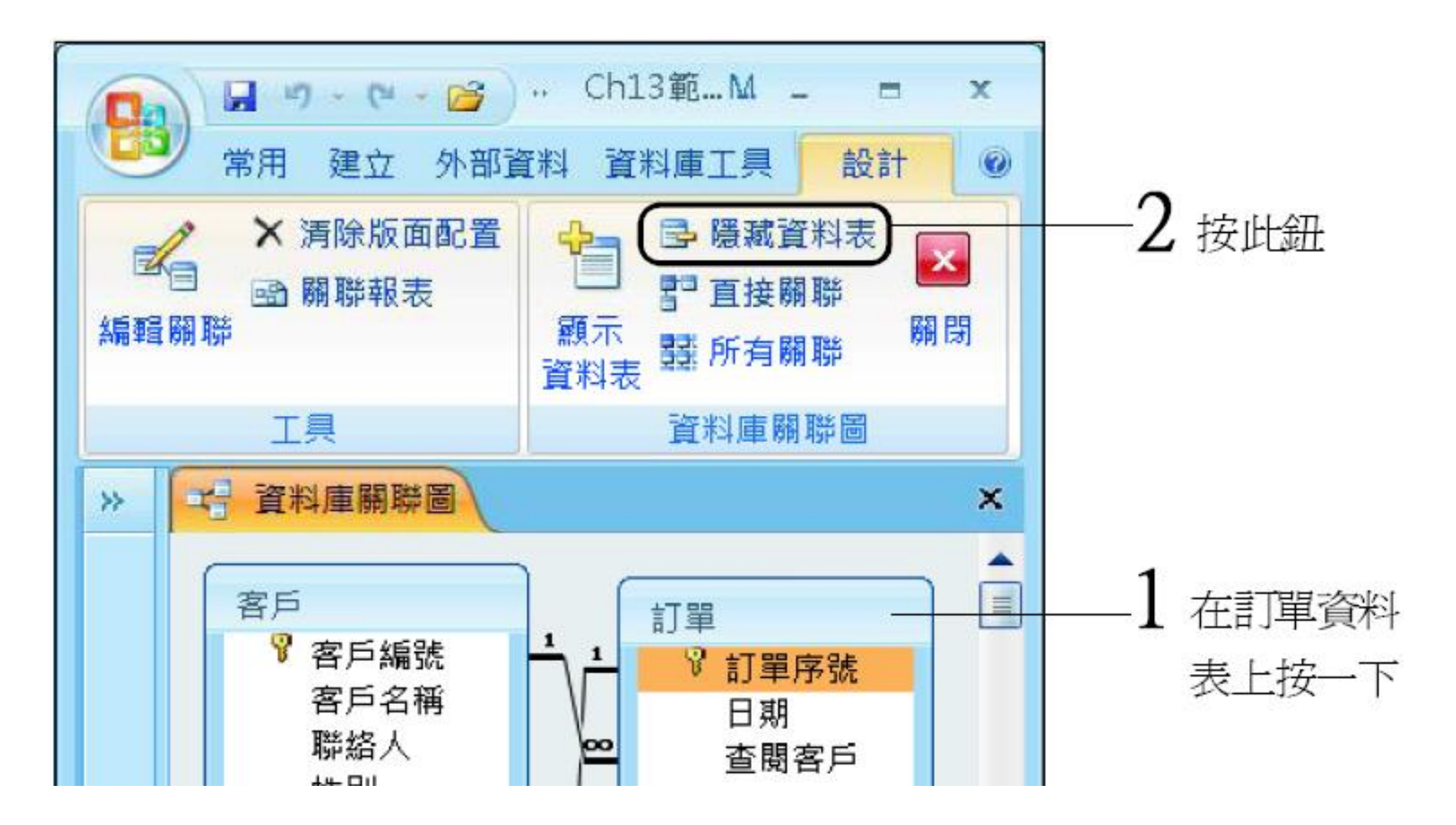

### 

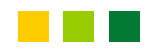

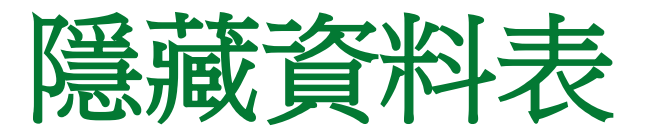

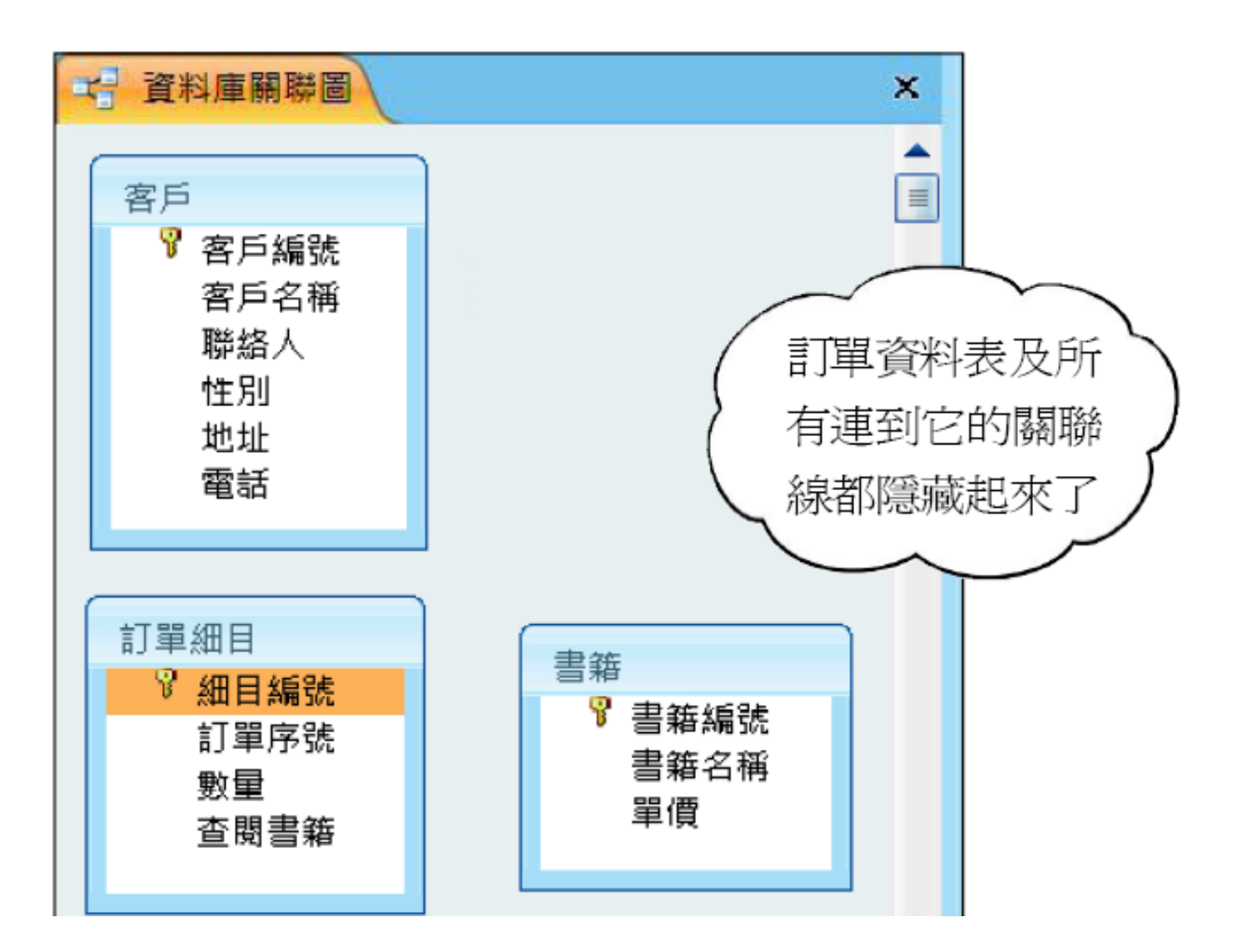

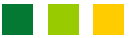

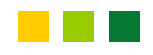

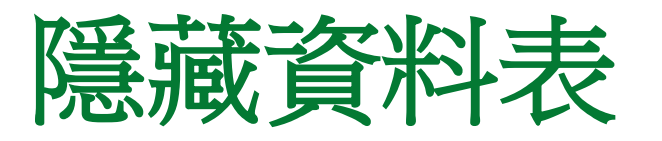

如果您要將全部的資料表都隱藏起來,那麼可以這樣做:

| ▲ 清除版面配置<br>圖 關聯報表    |                         |
|-----------------------|-------------------------|
| <u> 工具</u> 1 按清除版面配置鈕 | Microsoft Office Access |
|                       | 2<br>按 <del>是</del> 鈕   |

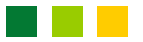

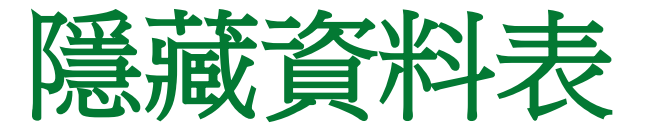

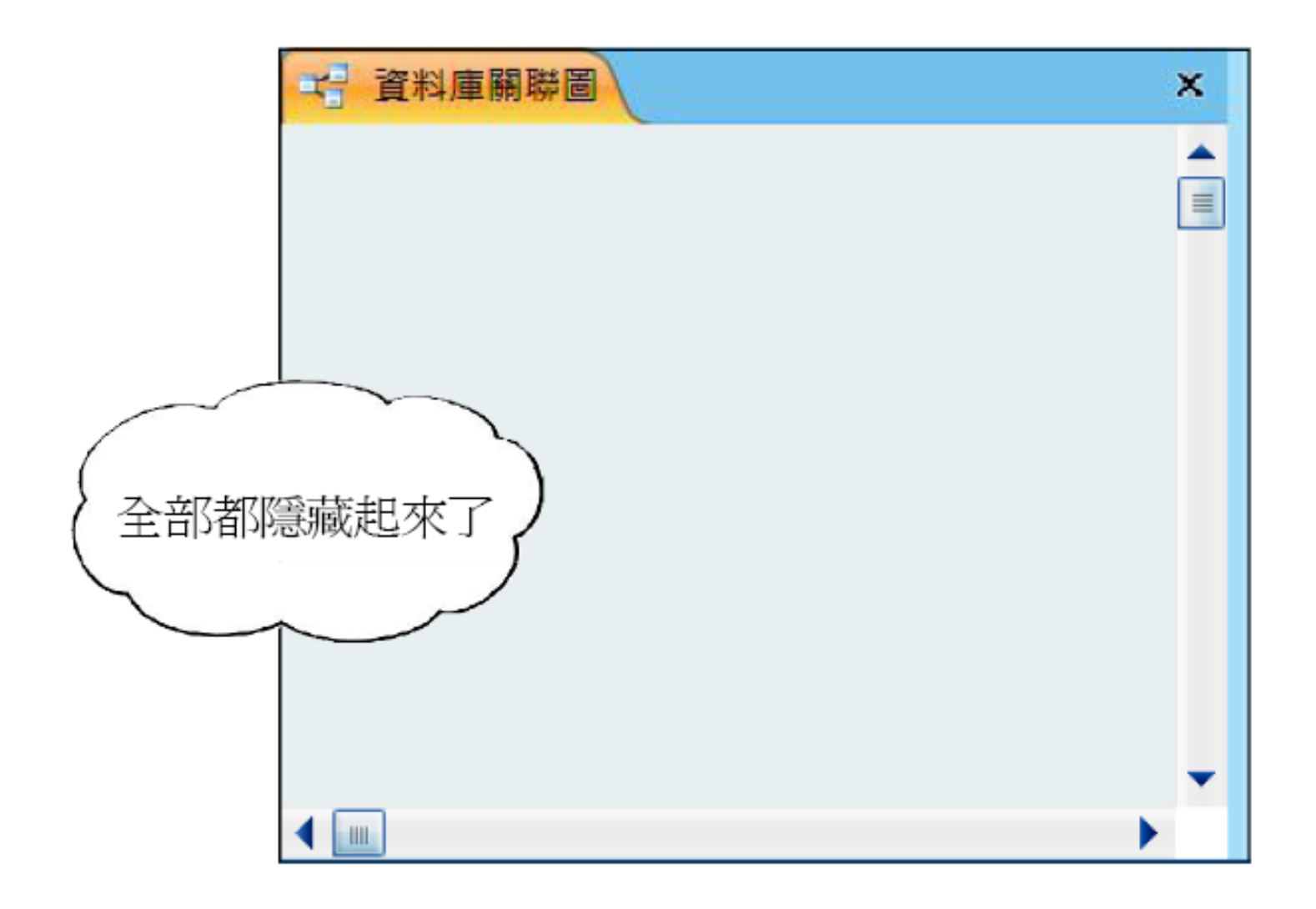

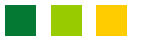
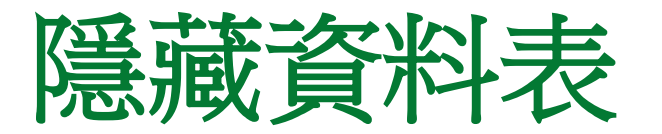

### 那麼,我們要如何將隱藏的資料表回復呢?最 快的方法就是:

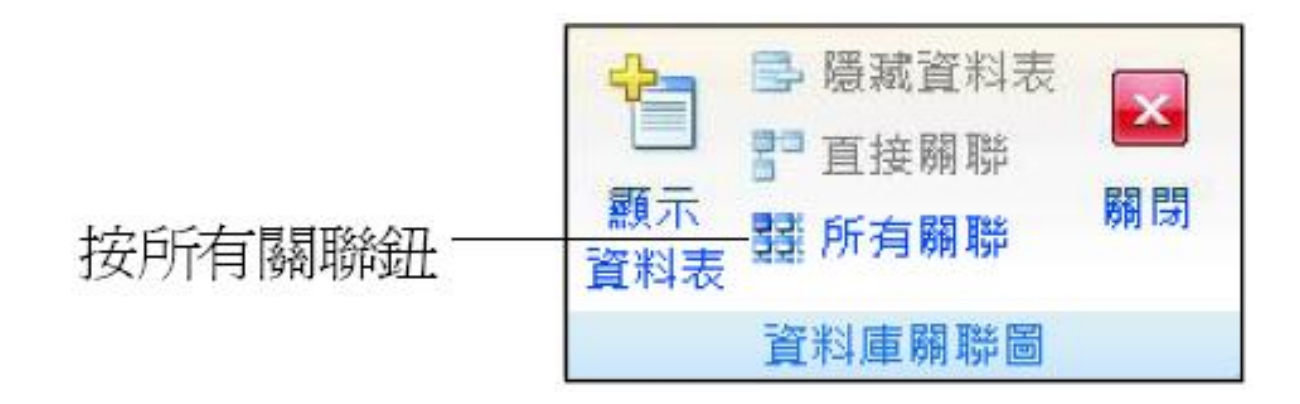

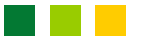

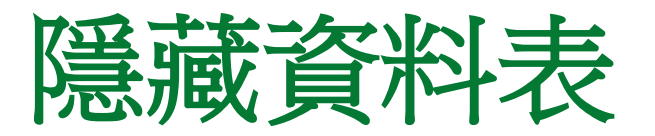

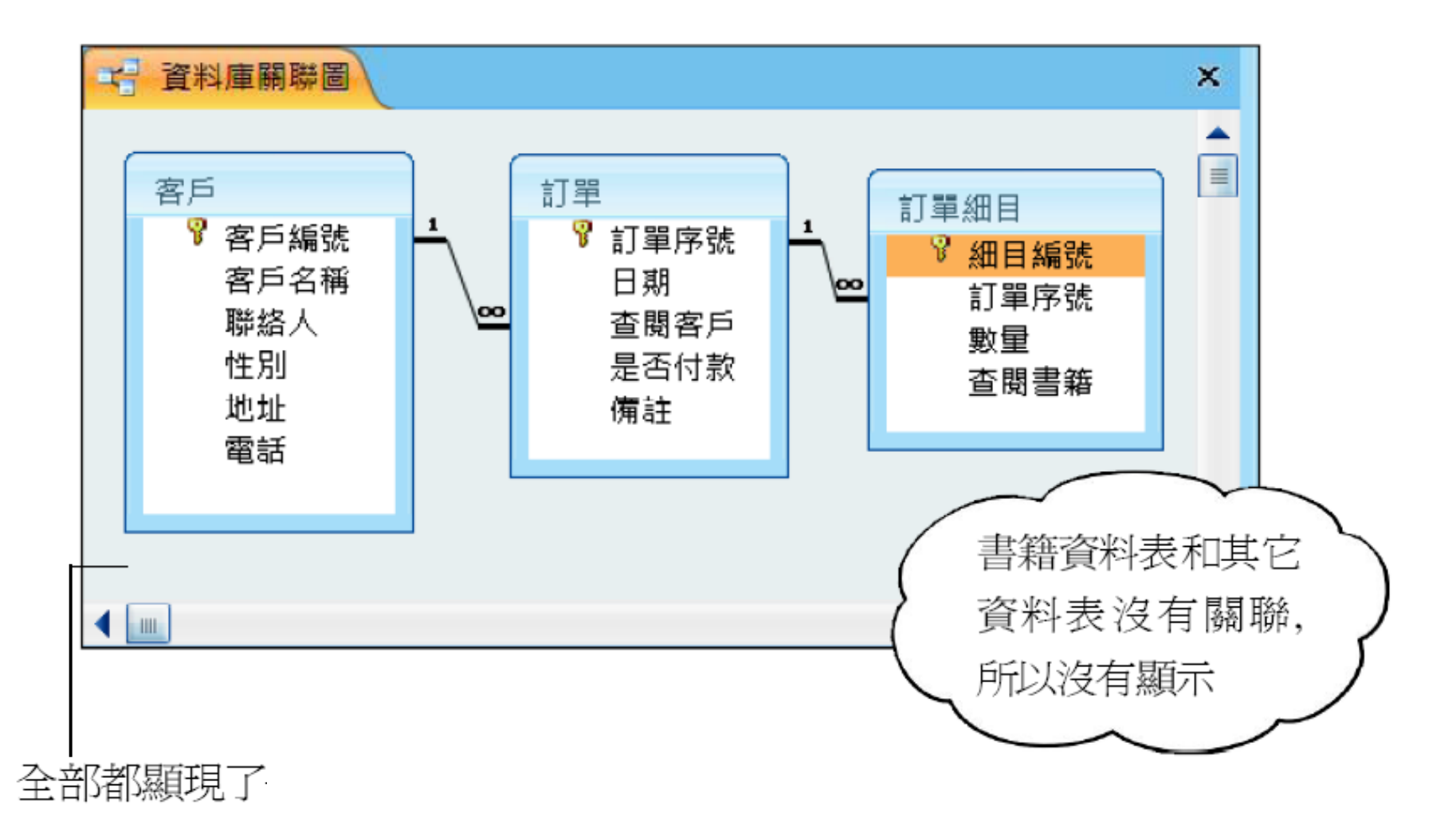

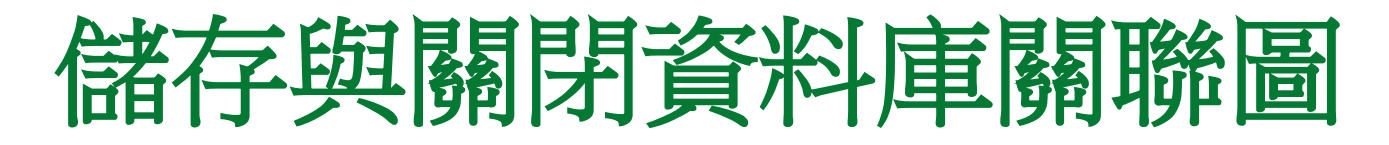

• 最後,我們按資料庫關聯圖視窗右上角的關閉 鈕,則會出現如下交談窗:

|          | Microsoft Office Access |
|----------|-------------------------|
| 按是鈕即可將新  | 您要儲存資料庫關聯圖版面配置的變更嗎?     |
| 的版面配置儲存— | - 是(Y) 否(N) 取消          |
| 起來並關閉視窗  |                         |
|          | 若按否鈚則个儲存版面配置而關閉硯窗       |

75

# 13-4 子資料工作表

- 若要同時檢視父、子資料表的資料,不必像以往 要同時開啟這兩個資料表或是製作子表單才能 達成。
- 只要利用 "子資料工作表", 便可解決這個問題。
- "子資料工作表"和"子資料表"不同的地方 在於:子資料工作表可直接在其父資料表上開 啟。
- 並且開啟的子資料工作表,就像一般的資料工作表一樣,可以進行各種工作表的操作。

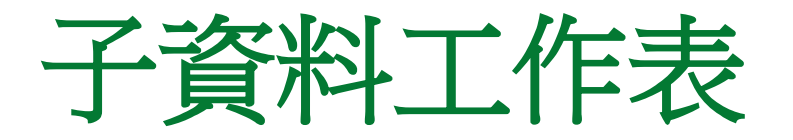

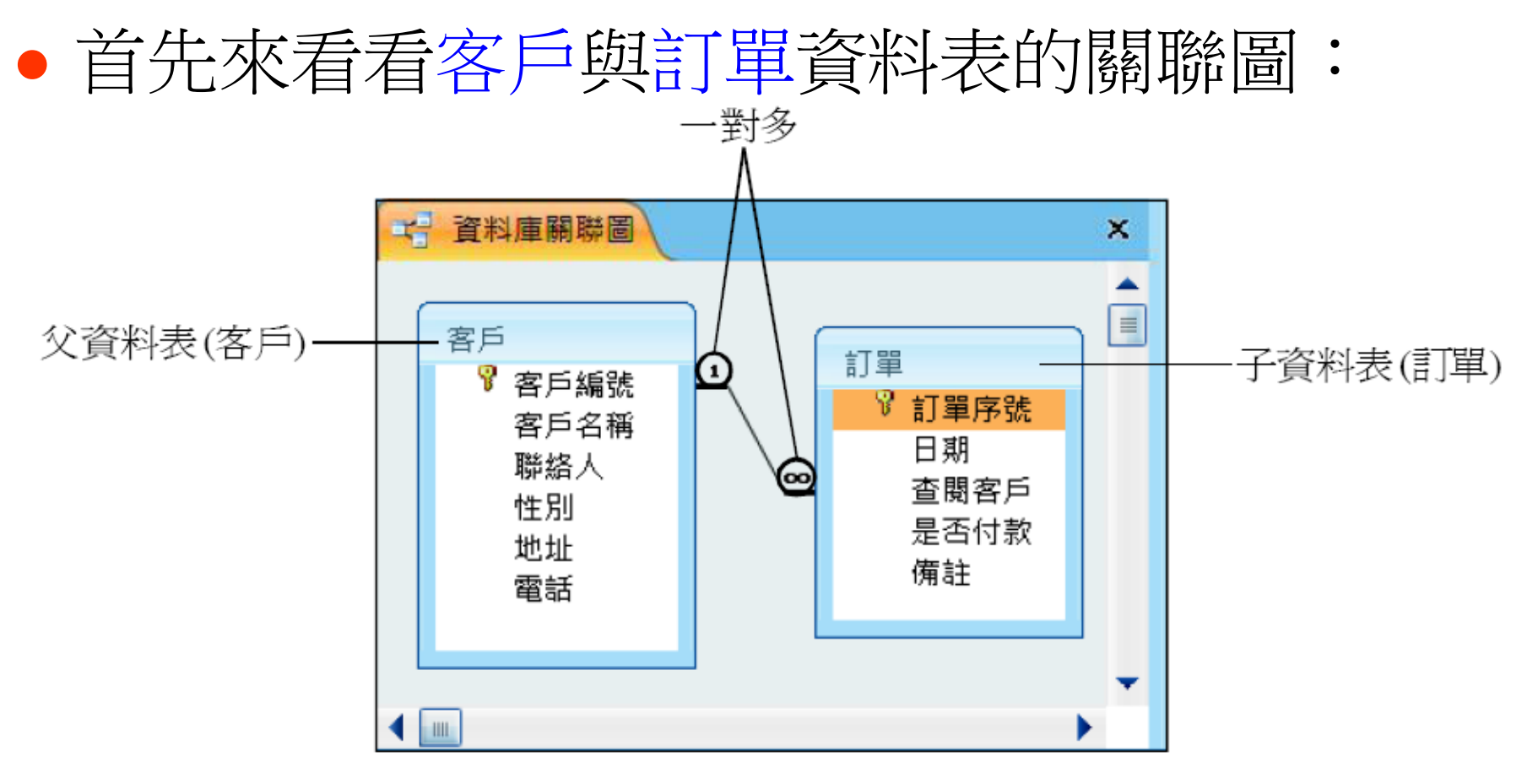

 接下來我們要將訂單資料表插入客戶資料表中, 作為子資料工作表。

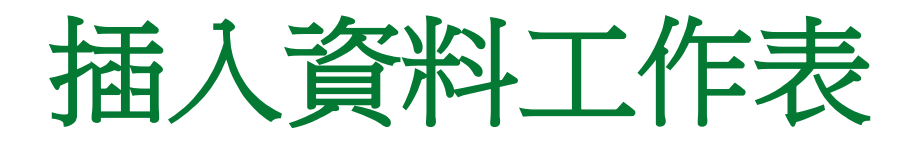

### •請先開啟客戶資料工作表,接著如下操作:

|   |    | 檢社  | 見                      |               |                                          |                        | 排序與                      | 師選       |          | 中                                                                                                | 文繁簡轉換                            |                   |
|---|----|-----|------------------------|---------------|------------------------------------------|------------------------|--------------------------|----------|----------|--------------------------------------------------------------------------------------------------|----------------------------------|-------------------|
|   |    | *   | □ 客戶<br>客戶編號           | 客             | 戶么稱                                      |                        | <br>□ □ □ 〔              | 新增       | Σ î      | 合計<br>并字檢查                                                                                       |                                  | 雷話                |
|   |    |     |                        | 1<br>2八       | 品書店                                      | 全部<br>重新整理             | - × #                    | 削除。      |          |                                                                                                  | 5-1號                             | (02)0800-         |
| 1 | 按詞 | 己錄區 | 區的其他鈕                  | <u></u><br>,執 | 書店                                       | 林家玟                    | 立                        | 援<br>台.  | 31<br>29 | 行<br>·<br>·<br>·<br>·<br>·<br>·<br>·<br>·<br>·<br>·<br>·<br>·<br>·<br>·<br>·<br>·<br>·<br>·<br>· | ok 新增( <u>O</u> )<br>Dutlook 連絡, | 27.<br>人(S) 19.   |
|   | 行『 | '子貧 | 「料工作表<br>たま <u>み</u> み | {/子           |                                          | P果一保<br>→+====<br>子資料工 | 男<br>田<br>作表( <u>S</u> ) | 台.<br>   |          | 列高( <u>H</u> ).<br>子資料]                                                                          |                                  | /1-<br>00-<br>77- |
|   | 資本 | ¥1′ | 行矿。这时                  | 9四            | 唐四 4 1 1 1 1 1 1 1 1 1 1 1 1 1 1 1 1 1 1 | 移除( <u>R</u> )         | 0                        |          |          | 隱藏欄((<br>取送陽考                                                                                    | 2)<br>と想ない                       | 37-               |
|   |    | ¥   |                        | 10身<br>11風    | 邊書店                                      | 王部展開<br>全部摺疊           | (E)<br>(C)               |          | Ⅲ        | 取為慶報<br>凍結(E)                                                                                    | ųπn( <u>∪</u> )                  | 34-<br>38-        |
|   |    |     |                        | 12 無<br>13 愚  | 印書店<br>人書店                               | 賈天才<br>曾自富             | 男<br>男                   | 台:<br>台. | **       | 取消凍約<br>欄弯000                                                                                    | <b>₿(<u>Z</u>)</b>               | 22-<br>55-        |
|   |    |     |                        | 14旗<br>15福    | 旗書店<br>饋書店                               | 吳留英<br>游冠軍             | 女男                       | 台北       | いたで      | ·····································                                                            | ,<br>9<br>4號                     | (02)5468-         |

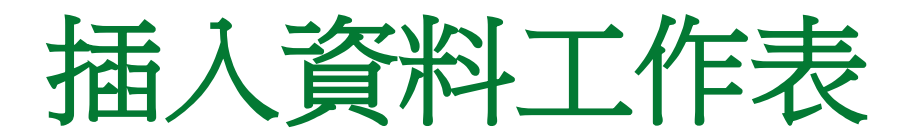

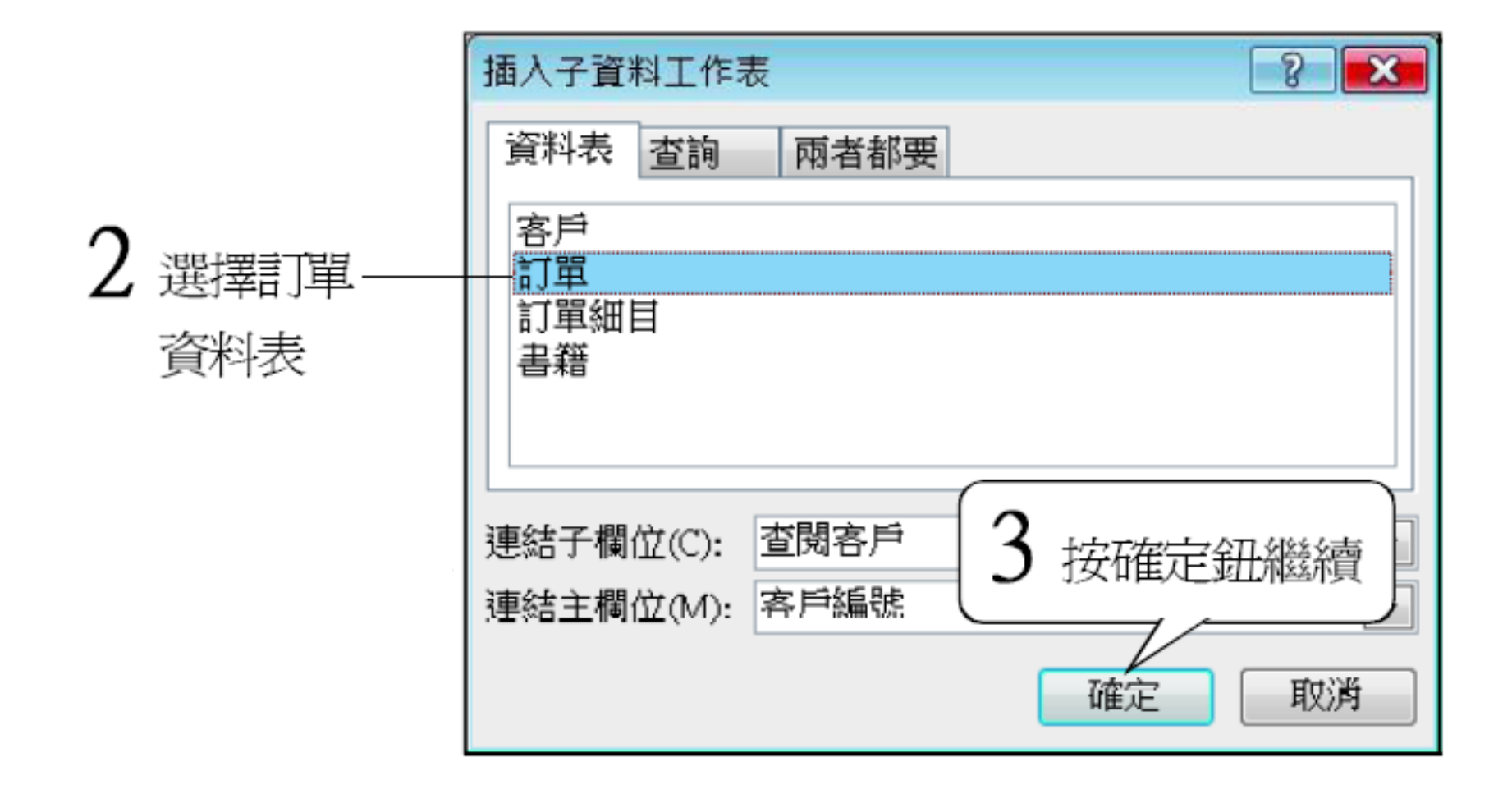

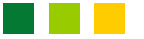

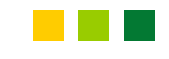

# 插入資料工作表

| 右加驼丰元右   |    | 客戶       |       |       |    |             |      |          |
|----------|----|----------|-------|-------|----|-------------|------|----------|
| 伯加加茲小伯   |    | 客戶       | 編號    | 客戶名稱  | I  | 齡絡人         | 性別   | ti<br>ti |
| 子資料工作表 一 |    | ÷        | 1     | 一品書店  | 務  | 刷小          | 男    | 台北市杭州南   |
|          |    | -+       | 2     | 八德書店  |    | 特子元         | 男    | 台北縣淡水鎮   |
| 且可以展開    |    | +        | 3     | 十全書店  | 佞  | 穀花          | 女    | 台北市重慶南   |
|          |    | +        | 4     | 三省書店  | 柞  | 榢玟          | 女    | 台北縣永和市   |
| 1        |    | +        | 5     | 大大書店  | 随  | <b>東</b> 一傑 | 男    | 台北市民生東   |
| 4 按一下加號」 |    | +        | б     | 仁為書店  | 柞  | 柳吉          | 男    | 台北縣新店市   |
|          |    | +        | 7     | 天人書店  | f  | 隊營          | 女    | 台北縣新店市   |
|          |    | +        | 8     | 心誠書店  |    | 钋永續         | 女    | 台北縣新莊市   |
|          |    | +        | 9     | 四海書店  | şi | 罅藏          | 女    | 台北縣板橋市   |
|          |    | +        | 10    | 身邊書店  | 柬  | <b>〕</b> 清吉 | 男    | 台北市基隆路   |
|          | 記錄 | 錄: ┫ - ◀ | 17 之: | 1 🕨 🕨 | ₩8 | 🔨 🔨 無意      | 穩選條件 | 搜尋 <     |

#### 5 減號代表已經展開,再按會闔起來

此即爲子資料工作表其實就是訂單資料表

|    |    | 戶  | X       |     |              |          |      |                |     |               | ×   |
|----|----|----|---------|-----|--------------|----------|------|----------------|-----|---------------|-----|
|    |    | 客月 | 編號      | 客戶  | 名稱           | 聯絡人      | 性別   | 地址             |     | 電話            |     |
|    | +  |    | 1       | 一답  | 書店           | 孫小小      | 男    | 台北市杭州南路15-1號   | 1   | (02)0800-5438 |     |
|    | Ξ  |    | 2       | 八德  | 書店           | 許子元      | 男    | 台北縣淡水鎮海港路103號  | 1   | (02)9876-5432 |     |
|    |    |    | 訂單序號    |     | 日期           | 是否付款     |      | 備註新            | 増欄位 |               | =   |
|    |    |    |         | б   | 96/1/6       |          |      |                |     |               |     |
|    |    |    |         | 36  | 96/3/10      |          |      |                |     |               |     |
|    |    |    |         | 38  | 96/3/13      | 1        |      |                |     | ~ 次##         | 日本  |
|    |    |    |         | 42  | 96/3/14      | <b>V</b> |      |                |     |               | いがし |
|    |    |    |         | 77  | 96/4/15      |          |      |                |     | └ 訂單症         | 資料表 |
|    |    |    |         | 100 | 96/5/5       |          |      |                |     | 1             |     |
|    |    | ж  | (第      | (増) |              |          |      |                |     |               |     |
|    | +  |    | 3       | 十全  | 書店           | 侯梨花      | 女    | 台北市重慶南路五段20號24 | 婁   | (02)8527-4135 |     |
|    | +  |    | 4       | 三省  | 書店           | 林家玟      | 女    | 台北縣永和市竹林路3333號 |     | (02)6549-7654 |     |
|    | +  |    | 5       | 大大  | 書店           | 陳一傑      | 男    | 台北市民生東路一段321號  |     | (02)5571-1438 | -   |
| 21 | 錄: | N  | <17 2 3 | 1   | <b>F</b> H H | . 承無     | 篩選條件 |                |     | •             |     |

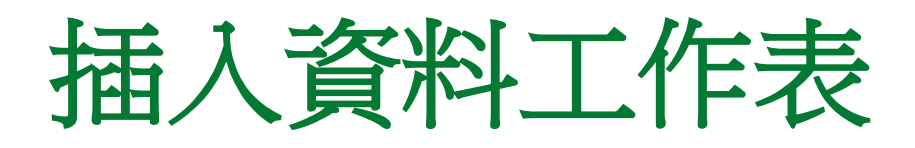

- Access 的子資料工作表,支援顯示多層的資料
  工作表,亦即子資料工作表中還可以再插入子
  資料工作表。
- 例如:剛才的範例中,我們已經將訂單資料表 插入客戶資料表中,作為子資料工作表。
- 若我們將訂單細目資料表插入訂單資料表中, 作為子資料工作表,那麼開啟客戶資料表時,就 可以看到2層子資料工作表:

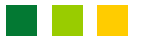

### 插入資料工作表

#### 在這裡按一下即會展開第2層子資料工作表

|   | NH NH | 客戶 | 1  |    |    |      |      |       |     |       |     |    |     |     |      |              |          |             |
|---|-------|----|----|----|----|------|------|-------|-----|-------|-----|----|-----|-----|------|--------------|----------|-------------|
|   |       | 客月 | 鄔編 | 號  |    | 客戶名  | 稱    | 聯     | 絡人  |       | 性別  |    |     |     | 地址   |              |          | 電話          |
|   | +     |    |    |    | 1  | 一品書  | 店    | 孫     | 小小  | 1     | 男   |    | 台北市 | 「杭州 | 南路15 | -1號          |          | (02)0800-54 |
| Ч | Ð.    |    |    |    | 2  | 八德書  | 店    | 許     | 子元  | ;     | 男   |    | 台北鼎 | 彩淡水 | 镇海港  | 路103號        |          | (02)9876-54 |
|   |       |    |    | 訂員 | 闺月 | 虢    | 日期   |       | 是否  | 5付第   | 款   |    |     | 備註  |      |              | 新增得      | 關位          |
|   |       |    | +  |    |    | б    | 96   | /1/6  |     |       |     |    |     |     |      |              |          |             |
|   |       |    | 무  |    |    | 36   | 96/3 | 3/10  |     |       |     |    |     |     |      |              |          |             |
|   |       |    | L  |    | 細  | 目編號  | 數    | 量     |     | 查     | 閱書籍 | Ē  | 新   | 増欄位 | Ż    |              |          |             |
|   |       |    |    |    |    |      | 92   |       | 5 C | #程    | 式設計 | +  |     |     |      |              |          |             |
|   |       |    |    |    |    |      | 93   |       | 50  | ffice | 使用  | 手冊 |     |     |      |              |          |             |
|   |       |    |    | *  |    | (新   | 増)   |       |     |       |     |    |     |     |      |              |          |             |
|   |       |    | +  |    |    | 38   | 96/3 | 3/13  |     | 1     |     |    |     |     |      |              | <u> </u> |             |
|   |       |    | +  |    |    | 42   | 96/3 | 3/14  |     | 1     |     |    |     |     | 記    | 「單細E         | 1資料      | 表,爲         |
|   |       |    | +  |    |    | 77   | 96/4 | \$/15 |     |       |     |    |     |     | 間恣   | <u>梁</u> (実) | 5乙之      | 彩土          |
|   |       |    | +  |    |    | 100  | 96   | /5/5  |     |       |     |    |     |     | 」中員  | 144120       | い 官      |             |
|   |       | *  |    |    |    | (新増) |      | _     |     |       | I.  |    |     |     |      |              |          |             |
|   | +     |    |    |    | 3  | 十全書  | 店    | 侯     | 梨花  |       | 女   |    | 台北市 | 「重慶 | 南路五  | 段20號2        | 婁        | (02)8527-41 |
|   | +     |    |    |    | 4  | 三省書  | 店    | 林     | 家玟  | :     | 女   |    | 台北鼎 | 泳和  | 市竹林  | 路3333號       | 5        | (02)6549-76 |

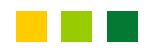

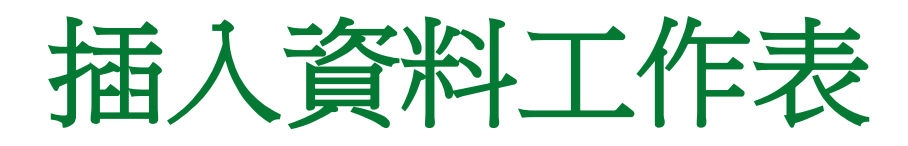

#### • 下面是這三個資料表的關聯圖:

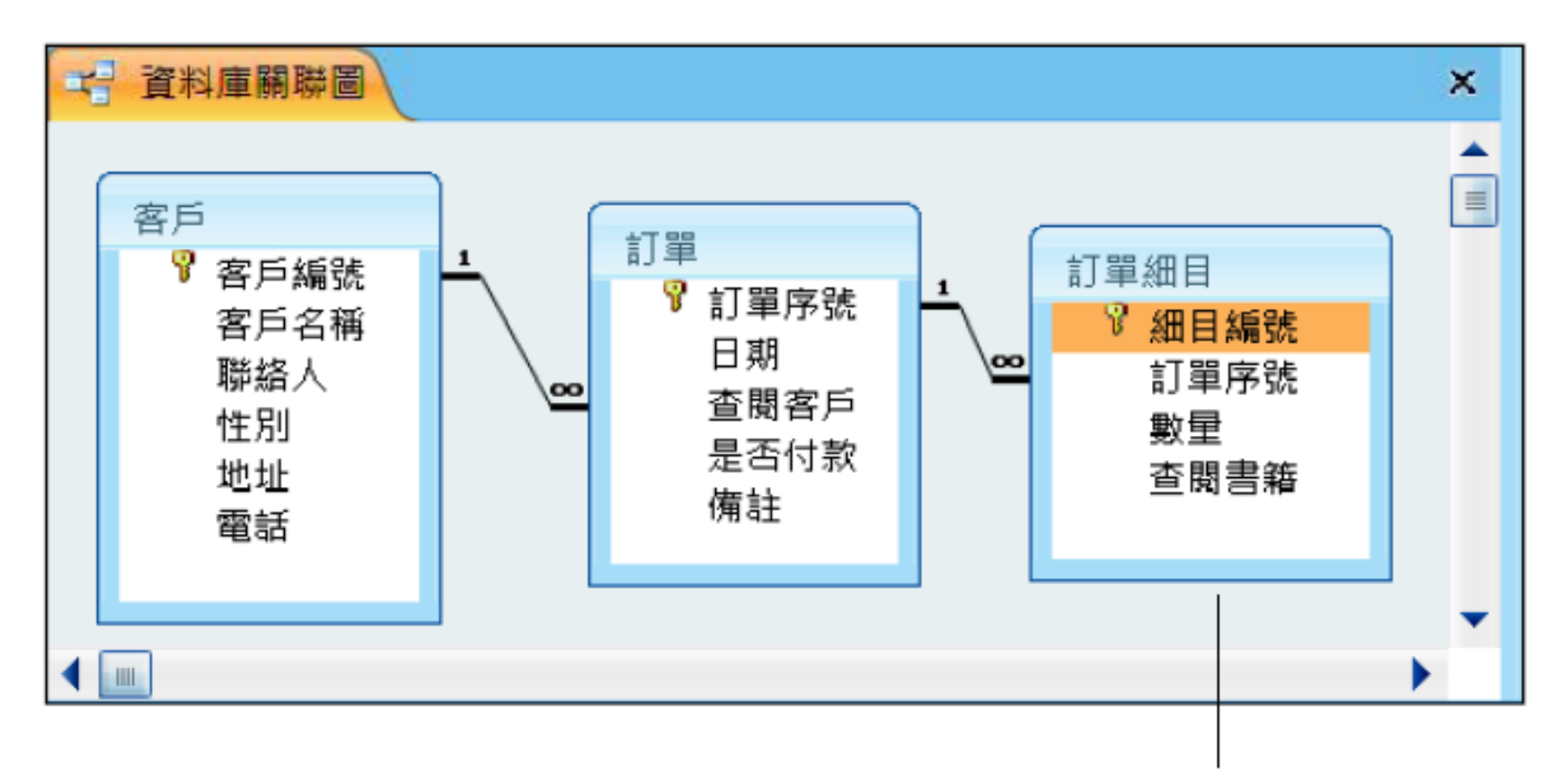

這種類型的資料表關聯就會產生多層的子資料工作表

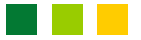

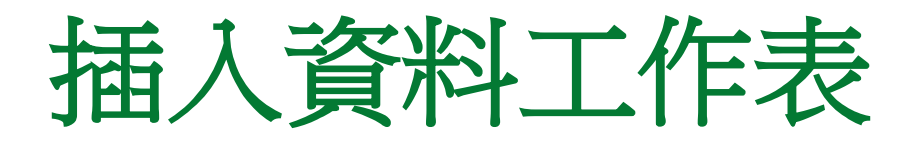

 藉由顯示多層的資料工作表,就算是關聯性較 複雜的資料表,也能從其中一個資料表去瞭解
 它和其他資料表間的關係。

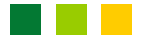

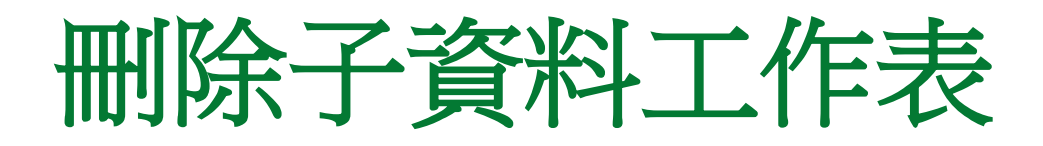

- Access 提供我們刪除及完全展開等操作子資 料工作表的功能,接著就來看看如何操作。
- •首先,開啟客戶資料表,然後依下圖操作:

# 刪除子資料工作表

|             |    | 9 | 8   | A   | -      |        | ₹↓              | Y             | ¥.      | A         | <b>简</b> 繁轉簡     |         |
|-------------|----|---|-----|-----|--------|--------|-----------------|---------------|---------|-----------|------------------|---------|
|             | 檢社 | 見 | 剪版簿 | 字型  | RTF 文字 | 記錄     | <b>Å↓</b><br>2⊘ | 篩選            | A.      | 尋找        | 章 弊系<br>16章 繁簡轉換 |         |
|             | 檢  | 見 |     |     |        |        | 扐               | 序與篩           | 選       |           | 中文繁簡轉換           |         |
|             | ** | Æ | 客戶  |     |        |        | h               | 📑 新增          | Σ       | 合計        |                  |         |
|             |    |   | 客戶  | 編號  | 客戶名稱   | 1      |                 | ■ 儲存          | z 🎝     | 拼字檢       | 查 址              |         |
|             |    |   | Ŧ   | 1   | 一品書店   | 全晋     |                 |               |         | 其他。       | 各15-1號           |         |
|             |    |   | Ŧ   | 2   | 八德書店   | 里利登    | 理*              | * 10199       | 19      | 從〇        | utlook 新增(O)     |         |
|             |    |   | +   | 3   | 十全書店   |        |                 | 市口中で          |         |           |                  | 1 1 100 |
|             |    |   | +   | 4   | 二省書店   | 林家     | 纹               | 女             | <u></u> | 一         | 局 Outlook 建?     | 6人(2    |
| $\bigcap$   |    |   |     |     | 大書店    | 陳一     | →傑              | 男             | \$      | 列高(       | (H)              |         |
|             | 我們 | 執 | 行此命 | 合,來 |        | 子資料    | 山作              | 表( <u>S</u> ) | I       | 子資        | 料工作表(工)          |         |
| 1           | 刪除 | 子 | 資料工 | 作表  | R      | 移除(    | R)              |               |         | 隱藏        | 閾(⊆)             |         |
| $\subseteq$ |    |   |     |     |        | 全部展    | 展開(E            | )             |         | 取消!       | 隱藏欄(∪)           |         |
|             |    |   | Đ   | 10  | 身邊書    | - 二日 日 |                 |               |         | 運結(       | Έ                |         |
|             |    |   | Ŧ   | 11  | 風尚書    | 王中的    |                 | <u> </u>      | -       | 1 JAK BUL | 1)               | -       |
|             |    |   | ÷   | 12  | 無印書店   | 贾天     | 才               | 男             | -       |           |                  |         |
|             |    | - | Ŧ   | 13  | 愚人書店   | 曾白     | 1.00            | ŝ             | 言2個     | 司命令       | 即可展開             | 或收      |
|             |    |   |     |     |        |        |                 | 6             |         |           |                  |         |
|             |    |   |     |     |        |        |                 | Į             | 可所      | 有的子       | 一資料工作            | 表       |

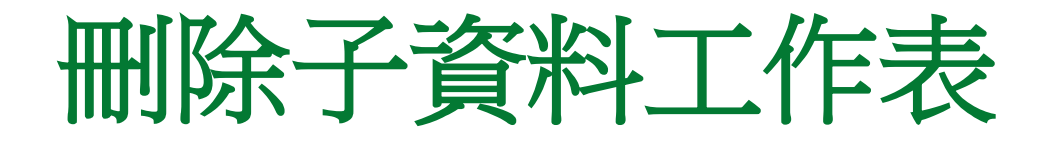

#### 加號不見了!代表子資料工作表被刪除了

|    | 客戶          |      |          |      |                |
|----|-------------|------|----------|------|----------------|
|    | 客戶編號        | 客戶名稱 | 聯絡人      | 性別   | 地址             |
|    | 1           | 一品書店 | 孫小小      | 男    | 台北市杭州南路15-1號   |
|    | 2           | 八德書店 | 許子元      | 男    | 台北縣淡水鎮海港路103號  |
|    | 3           | 十全書店 | 侯梨花      | 女    | 台北市重慶南路五段20號2樓 |
|    | 4           | 三省書店 | 林家玟      | 女    | 台北縣永和市竹林路3333號 |
|    | 5           | 大大書店 | 陳一傑      | 男    | 台北市民生東路一段321號  |
|    | б           | 仁為書店 | 林阿吉      | 男    | 台北縣新店市建國北路33巷5 |
|    | 7           | 天人書店 | 邱祿營      | 女    | 台北縣新店市碧潭路101號  |
|    | 8           | 心誠書店 | 許永續      | 女    | 台北縣新莊市中正路510號  |
|    | 9           | 四海書店 | 范曉薇      | 女    | 台北縣板橋市民生路五段105 |
|    | 10          | 身邊書店 | 賴清吉      | 男    | 台北市基隆路十二段756號  |
| 記録 | 巖: 🛛 🔺 17 ) | Ż1 🕨 | N NH 🚽 🕅 | 無篩選條 | 件 搜尋           |